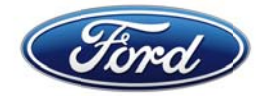

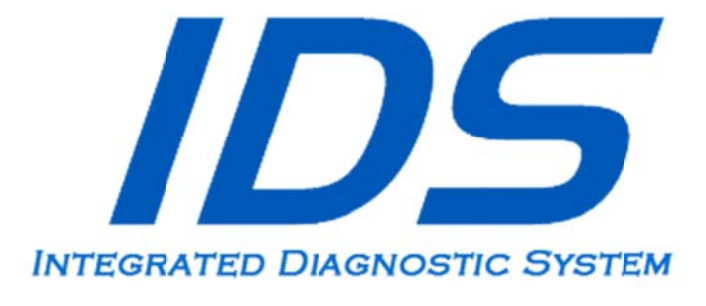

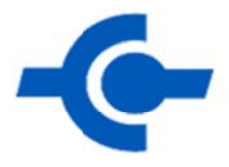

# User Manual

Release: March 21, 2012

#### **Trademark Acknowledgements**

Ford is a registered trademark of Ford Motor Company.

#### **Copyright Information**

**IDS** User Manual Copyright © 2012 Ford Motor Company.

The information, specifications and illustrations in this manual are based on the latest information available at the time of printing. **Ford Motor Company** reserves the right to make changes at any time without notice.

# CONTENTS

| Introduction                                                        | 1      |
|---------------------------------------------------------------------|--------|
| Application Overview                                                | 1      |
| Diagnostic Link Connector ( <b>DLC</b> ) Cable                      | 1      |
| PC USB Interface Cables                                             | 1      |
| Vehicle Interface Devices                                           | 1      |
| Downloading and Installing IDS Software on a PC                     | 2      |
| IDS Software License                                                | 2      |
| Updating IDS and VCM II Software                                    | 4      |
| Case I: VCM II Software Version is older than that required by IDS  | 4      |
| Case II: VCM II Software Version is Newer than that Required by IDS | 4      |
| How to Factory Reset Your VCM II                                    | 6<br>7 |
| System Set Up and Information                                       | ,      |
|                                                                     |        |
|                                                                     |        |
| System Information                                                  | 8      |
| System Utilities                                                    | 8      |
| Vehicle ID and Session Management                                   | 11     |
| Start New Session                                                   | 11     |
| Manual Vehicle Entry                                                | 12     |
| Vehicle Specification                                               | 14     |
| Log Viewer                                                          | 14     |
| Close Session                                                       | 15     |
| Restoring a Vehicle Session                                         | 16     |
| Toolbox                                                             | 18     |
| Device Selection                                                    | 32     |
| Establishing a Connection to a Wired <b>VCM</b>                     | 33     |
| Establishing a Connection to a Wireless VCM II                      | 34     |
| Acronyms                                                            | 36     |
| Symbols (Functional Groups)                                         | 40     |
| Glossary of Symbols (Alphabetical)                                  | 42     |

#### INTRODUCTION

#### APPLICATION OVERVIEW

Integrated Diagnostic System (IDS) uses Ford proprietary software to run on a Windows based PC (Laptop, Mini Laptop, Desktop, Netbooks, etc.) with the Vehicle Communication Module (VCM), and the Vehicle Measurement Module (VMM).

**NOTE:** Throughout this manual the term "VCM" refers to both the VCM and VCM II unless specific reference is made to a particular interface device. For additional information, see the VCM or VCM II Hardware Manual.

A comprehensive, in-depth tutorial, **IDS** training course is available on-line (see web links below). The **IDS** training course covers **IDS** installation, setup, updates, as well as basic tool functions using the **VCM** and **VMM** in diagnosing vehicles and much more.

- Ford Dealers (IDS Training Course)
   <u>http://www.fordtechservice.dealerconnection.com/vdirs/protech/global/default.asp</u>
- All Others (IDS Training Course)
   <u>http://www.motorcraftservice.com/vdirs/training/cdatabase/training\_mc\_cdatabase.asp?CourseID=30G11W1&mode=course</u>

#### DIAGNOSTIC LINK CONNECTOR (DLC) CABLE

The VCM 16-pin DLC cable is used to connect the VCM to the vehicle DLC.

#### PC USB INTERFACE CABLES

The VCM and VMM connect to the PC using the custom Ethernet-USB Adapter Cable (H406/H416). The VCM II connects to the PC using a commercially available USB 2.0 cable.

#### VEHICLE INTERFACE DEVICES

The vehicle interface devices that are used with this application are:

- Vehicle Communication Module (VCM) This device provides all link based functionality including: Datalogger, Selftest, Service Functions, Module Configuration and Programming, etc.
- Vehicle Measurement Module (VMM) This device provides the following functionality: Oscilloscope, Digital Multi-Meter, Ignition System Test, Fuel System Test, and SGM.

**NOTE:** The software application will detect the interface device that is connected to the **PC**. Indicator icons will appear at the bottom right-hand corner of the **IDS** screen when the **VCM** and/or **VMM** are connected.

#### DOWNLOADING AND INSTALLING **IDS** SOFTWARE ON A **PC**

**NOTE:** Installing and configuring IDS requires Windows Administrative privileges

To run your computer with Windows Administrative privileges go to Windows Start, then select Help and Support and type "Change a user's group or account type" in the Search box.

• Ford Dealers

<u>http://www.fordtechservice.dealerconnection.com/vdirs/wds/diagnosticsites/vcmdvd/idssoftware.asp</u> and download the latest IDS software

All Others
 <u>http://www.motorcraftservice.com/vdirs/wds/diagnosticsites/vcmdvd/mcs/idssoftware.asp</u>
 and download the latest IDS software

See <u>http://www.fordtechservice.dealerconnection.com/vdirs/wds/idsmanual/IDS\_Webdownload.PDF</u> for additional help with **IDS** Software Download & Installation.

See <u>http://www.fordtechservice.dealerconnection.com/vdirs/wds/idsmanual/IDSInstructions\_US\_ENG.pdf</u> for additional help with **IDS** Calibration & Software Update Process.

#### **IDS** SOFTWARE LICENSE

**IDS** Software License is subscription based.

Main points about the **IDS** Software Licensing subscription:

- The license subscription is for a fixed time period. When it expires, it will disable use of vehicle communications functionality within IDS.
- The license is activated on a computer using **IDS** and is independent from the **VCM** [i.e., any **VCM** may be used]
- Each computer requires a license to use **IDS** for vehicle communication
- A license can only be used on one computer at a time
- A unique license Activation Code is provided with each software subscription. The license activation code is entered in **IDS** to activate the software shown in **Figure 1**.
- A license may be activated using an online or offline process.
- A license can be returned online and then activated on a different computer online or offline. This allows the license to be transferred from one computer to another.
- An active license automatically validates when connected to the Internet. The validation is effective for 30 days whether online or offline.

The IDS Software License activation process consists of two steps as outlined in the IDS popup screen in **Figure 1**.

| IDS Software - Activate a License                                                                                                    |                              |
|----------------------------------------------------------------------------------------------------|------------------------------|
| To activate a Production License follow the two step process below, which is the same for on-line                                             | e and off-line users:        |
| Step 1: Obtain an IDS Activation Code                                                                                                    |                              |
| <ul> <li>If you already have an IDS Activation Code, proceed directly to Step 2.</li> </ul>                                                   |                              |
| <ul> <li>If you do not have an IDS Activation Code click the appropriate link below to obtain one, maki<br/>complete Step 2 below.</li> </ul> | ing sure to return to IDS to |
| Ford and Lincoln Dealership                                                                                                    |                              |
| Professional Technician Society Web Site                                                                                                    |                              |
| Select Rotunda                                                                                                    |                              |
| If no internet connection is available please call 1 (888) 583-8047                                                                           |                              |
| Fleet Customers                                                                                                    |                              |
| Ford Fleet Web Site                                                                                                    |                              |
| Select Maintenance / Technical Resource Center / Rotunda                                                                                      |                              |
| Other                                                                                                    |                              |
| www.motorcraftservice.com                                                                                                    |                              |
| Select Diagnostic Tool Support                                                                                                    |                              |
| Step 2: Enter the IDS Activation Code                                                                                                    |                              |
| Select the Activate Production License button below to begin.                                                                                 |                              |
| Activate Production<br>License                                                                                                    | Cancel                       |
| Facts About IDS Software Licensing                                                                                                    |                              |

FIGURE 1: ACTIVATE LICENSE POP-UP WINDOW

Obtain an activation code and click the **Activate Production License** button, then enter the activation code in the popup screen as shown in **Figure 2**.

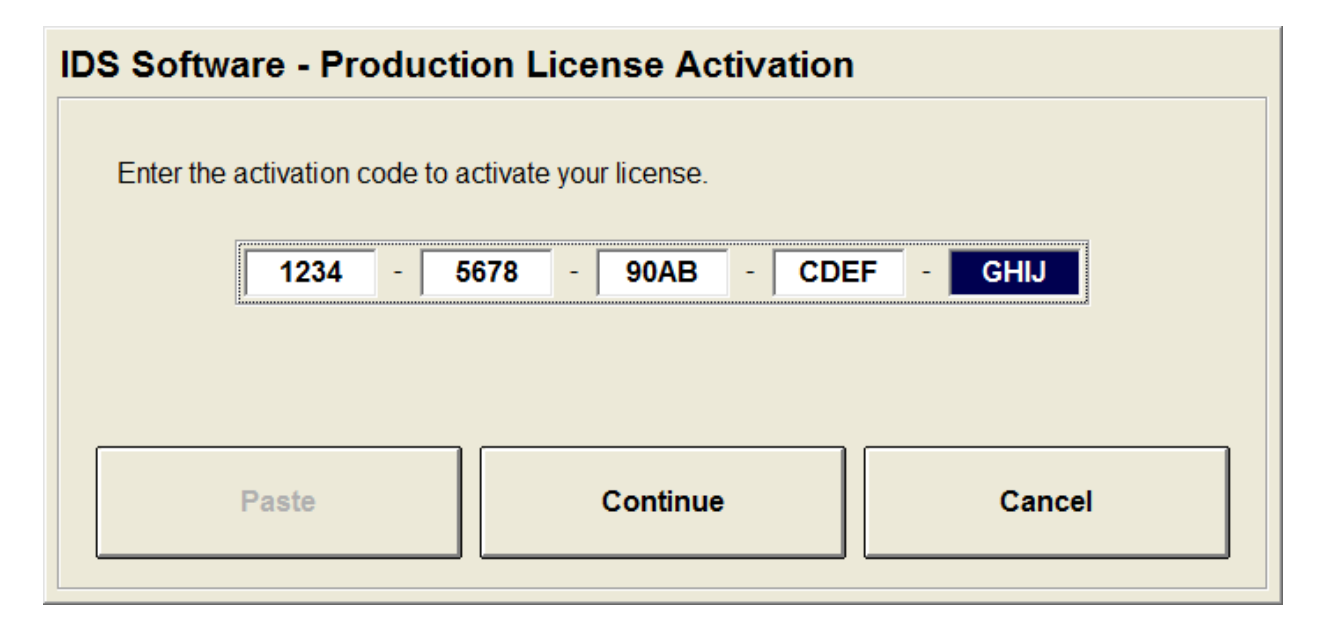

FIGURE 2: PRODUCTION LICENSE ACTIVATION POP-UP WINDOW

Additional information about **IDS** Software Licensing is available through the following web links:

- Ford Dealers
   <u>http://www.fordtechservice.dealerconnection.com/vdirs/wds/diagnosticsites/isl/usen/facts.asp</u>
- All Others
   <u>http://www.motorcraftservice.com/vdirs/wds/diagnosticsites/isl/mcs/default.asp</u>

#### UPDATING IDS AND VCM II SOFTWARE

Before **IDS** can use a **VCM II**, the **IDS** software version and **VCM II** software version must be compatible. If they are not compatible, one of the following two cases will apply.

CASE I: VCM II SOFTWARE VERSION IS OLDER THAN THAT REQUIRED BY IDS

**IDS** will notify you if the **VCM II** software version is out of date. In this case, **IDS** will prompt you to update the **VCM II** software with the pop-up window shown in Figure 3. The pop-up window may contain additional information if there are applications, such as the Customer Flight Recorder, installed on the **VCM II**.

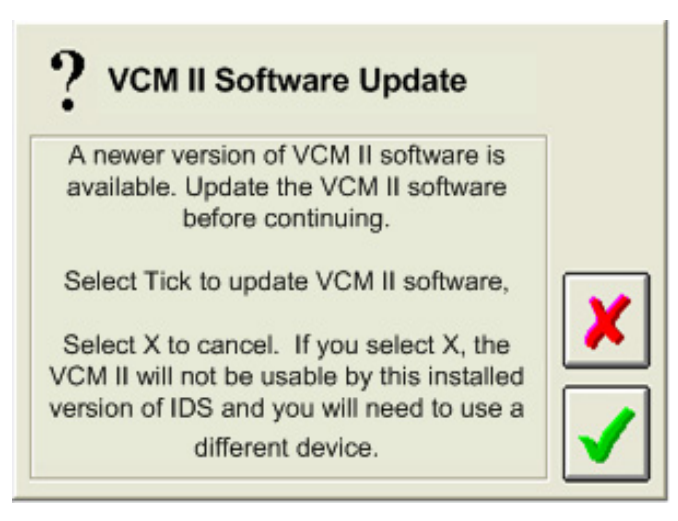

FIGURE 3: VCM II SOFTWARE UPDATE POP-UP WINDOW

- Select the *Tick* button and follow the on-screen instructions to update the *VCM II* software.
- If the Cancel button is selected, the VCM II will not be usable by the installed version of IDS.

NOTE: It is <u>not</u> necessary to connect the VCM II to the vehicle DLC to perform a VCM II update.

CASE II: VCM II SOFTWARE VERSION IS NEWER THAN THAT REQUIRED BY IDS

**IDS** will notify with the pop-up window shown in Figure 4 if the **VCM II** software version is newer than that required by **IDS**.

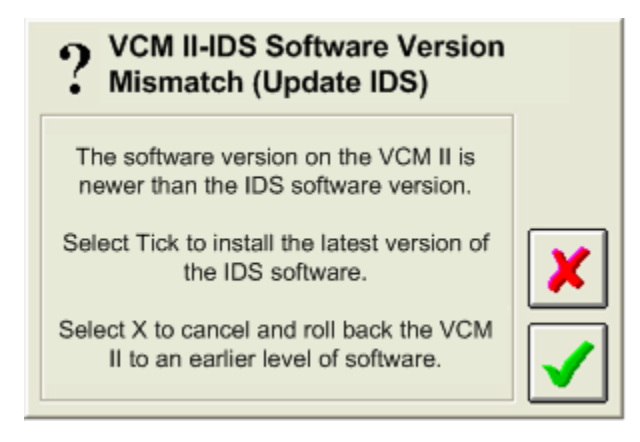

FIGURE 4: VCM II - IDS SOFTWARE MISMATCH POP-UP WINDOW

- Select the *Tick* button and follow the on-screen instructions to update the **IDS** software (Recommended).
- Select the *Cancel* button and follow on-screen instructions to roll-back *VCM II* software.

If the *Cancel* button was selected, the pop-up window shown in Figure 5 will prompt you to proceed with the roll-back.

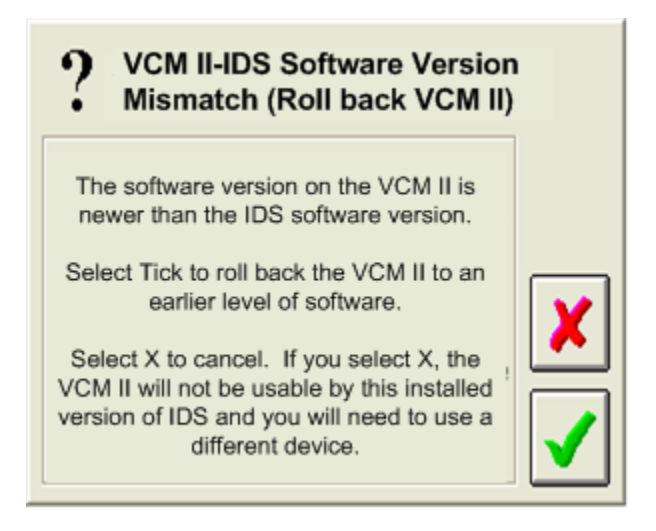

FIGURE 5: VCM II ROLL-BACK POP-UP WINDOW

- Select the *Tick* button and follow the on-screen instructions to roll-back the *VCM II* software.
- If the *Cancel* button is selected, the *VCM II* will not be usable by the installed version of *IDS*.

Part of the rollback process involves a manual reset of the VCM II. IDS will notify you when to perform the reset. This requires pressing the VCM II recovery mode switch shown in Figure 6. To access the recovery mode switch, remove the rubber boot at the end of the VCM II where the USB cable is connected.

**NOTE:** <u>Do not</u> press the **VCM II** recovery mode switch until **IDS** directs you to do so.

**IDS User Manual** 

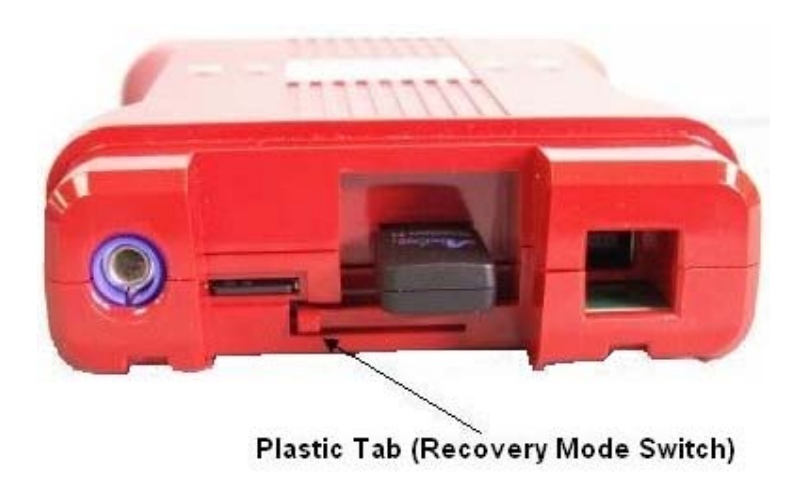

FIGURE 6: END VIEW OF VCM II SHOWING THE RECOVERY MODE SWITCH

HOW TO FACTORY RESET YOUR VCM II

A factory reset may fix your VCM II if it becomes inoperable (e.g., VCM II will not boot-up properly, VCM II LED's not functioning properly, etc.).

Instructions:

- 1. Shut down the **IDS** application if it is running.
- 2. Disconnect the VCM II DLC cable from the vehicle.
- 3. Disconnect the VCM II USB cable from the VCM II and PC.
- 4. Remove the rubber boot on the VCM II that is opposite the DLC connector to expose the Recovery Mode Switch (the plastic tab shown in Figure 6).
- 5. Start the **IDS** application.
- 6. Press and hold the plastic tab. **Do not release the tab until Step 9**.
- 7. Connect the VCM II to the PC using the USB cable.
- 8. Wait for the VCM II's Power LED to remain on and for the unit to beep.
- 9. Release the plastic tab the VCM II will be in Recovery Mode.
- 10. The **IDS** pop-up window shown in Figure 3 will appear notifying the user that a new version of **VCM II** software is available. Select the **Tick** button to update the **VCM II** software.
- 11. Follow the **IDS** on-screen instructions to complete the software installation.

#### System Navigation

When the **IDS** application is first started, up to four top tabs will be available in the upper left corner of the screen. Three tabs will always appear, while the fourth is optional and will only appear if the vehicle being tested supports Guided Diagnostics. These tabs are:

| -        | System Page            |
|----------|------------------------|
| <b>.</b> | Vehicle Identification |
| <b>E</b> | Toolbox                |
| 1        | Guided Diagnostic      |

At the upper right corner of the screen a **Device Selection** tab is available to configure and manage connections to the **VCM**.

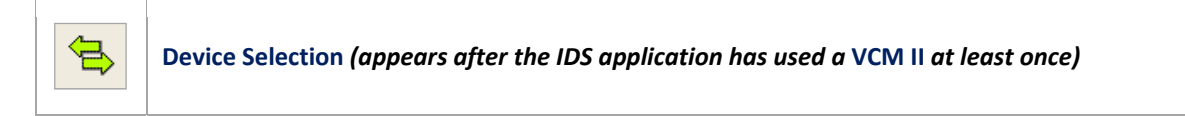

Use a mouse, touch pad, or touch screen to navigate through the **IDS** tool.

Hotspots are throughout this application. They are acronyms that are highlighted in blue text. A single left mouse click on a hotspot will provide a definition at the bottom of the screen.

## SYSTEM SET UP AND INFORMATION

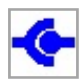

The **System Page** is located at the top of the screen. When selected, three sub-tabs appear at the bottom of the screen. These sub-tabs are:

|          | <i>User Preferences</i><br>Create and manage unique users                                   |
|----------|---------------------------------------------------------------------------------------------|
| <u>R</u> | System Information<br>View basic information regarding the hardware and software being used |
| Ŵ        | <i>System Utilities</i><br>View Help guides and set dealer information                      |

#### **USER PREFERENCES**

The *User Preferences* screen (Figure 7) is activated by selecting the *User Preferences* sub-tab on the *System Page*. This screen allows for the creation of one or more system users. Each user can select the display units for various parameters (temperature, pressure, etc.).

Initially the list of users only includes "default user". Other users are added to the list when they have been defined. Selecting the user from the list and selecting the "Set Current User" button on the right side of the screen will activate the current user's preferences.

#### System Information

Information related to the hardware and software in use can be viewed (Figure 8) by selecting the System Information sub-tab on the System Page. Information provided includes: system time and date, dealer information and software version.

#### System Utilities

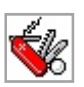

The System Utilities screen (Figure 9) is activated by selecting the *System Utilities* sub-tab on the *System Page*. This screen allows the user to:

- Set dealer information to be included with each transaction
- View the User Guide
- View the Release Note that is issued with each software release

• Access other utilities

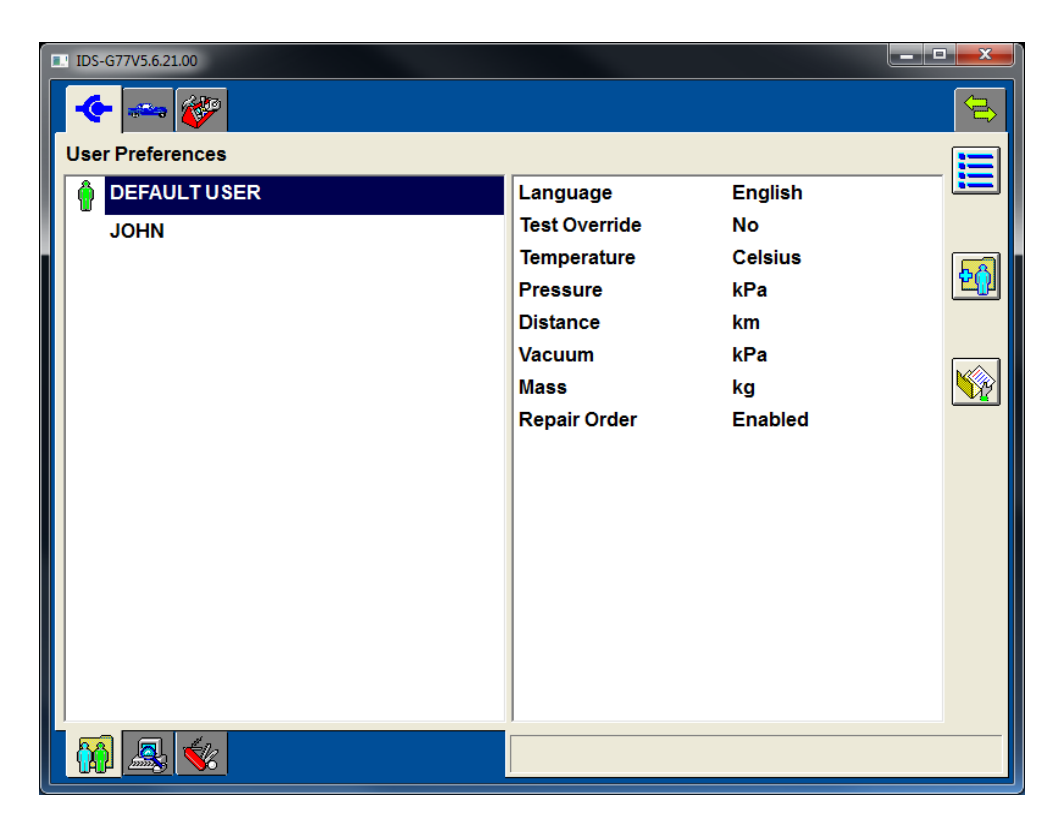

#### FIGURE 7: USER PREFERENCES SCREEN

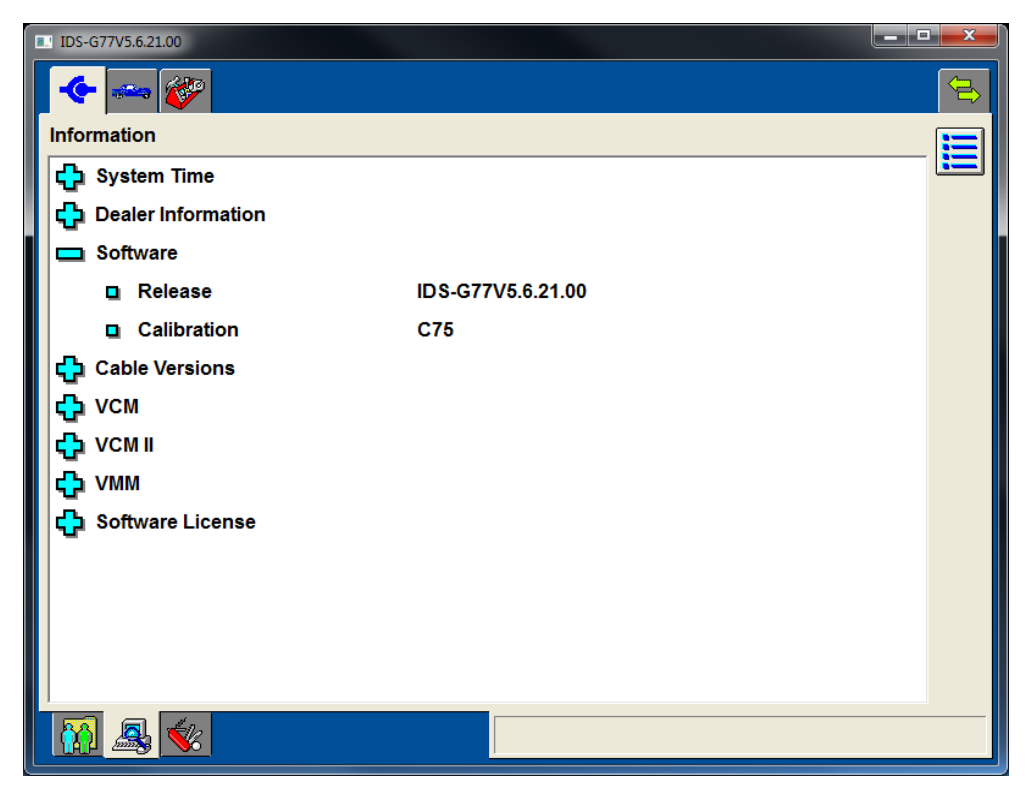

FIGURE 8: INFORMATION SCREEN

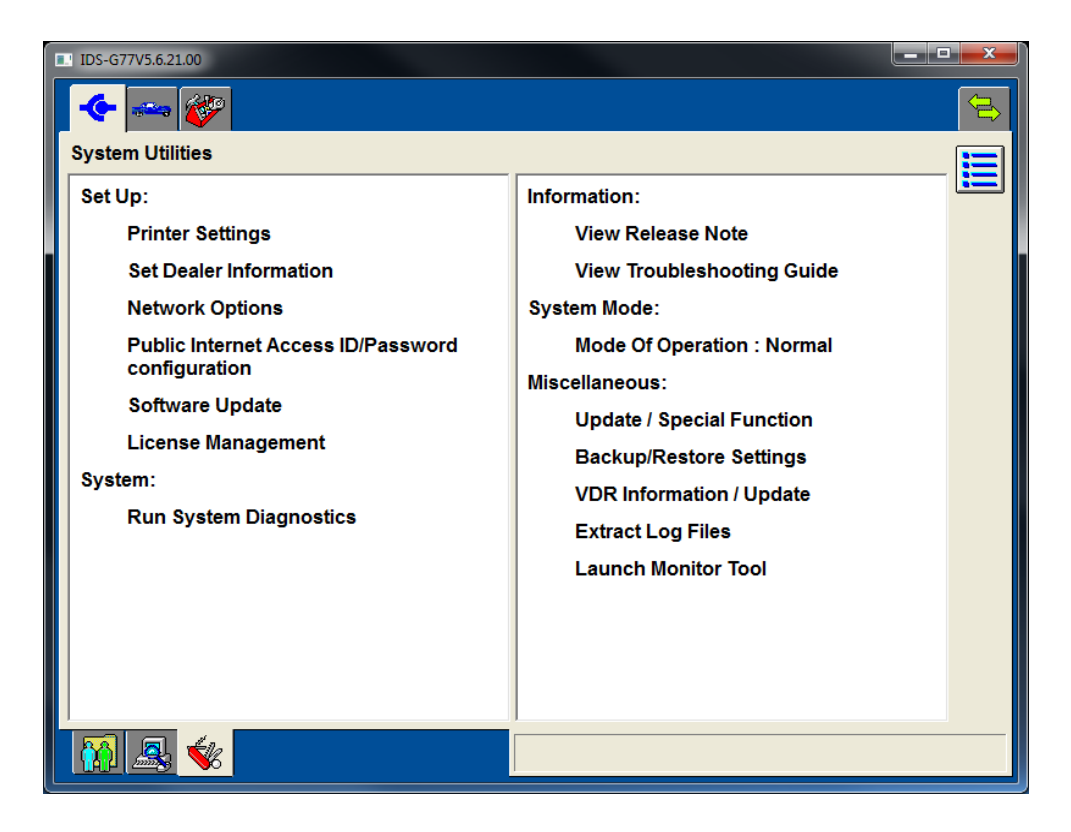

FIGURE 9: SYSTEM UTILITIES SCREEN

Page 10 of 46

# VEHICLE ID AND SESSION MANAGEMENT

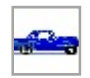

To activate applicable diagnostic tools, identify the vehicle by selecting the **Vehicle Identification** tab at the top of the screen.

#### START NEW SESSION

To automatically identify the vehicle, select the appropriate Data Link Connection sub-menu under the "Start New Session" menu and click the **Tick** button (Figure 10).

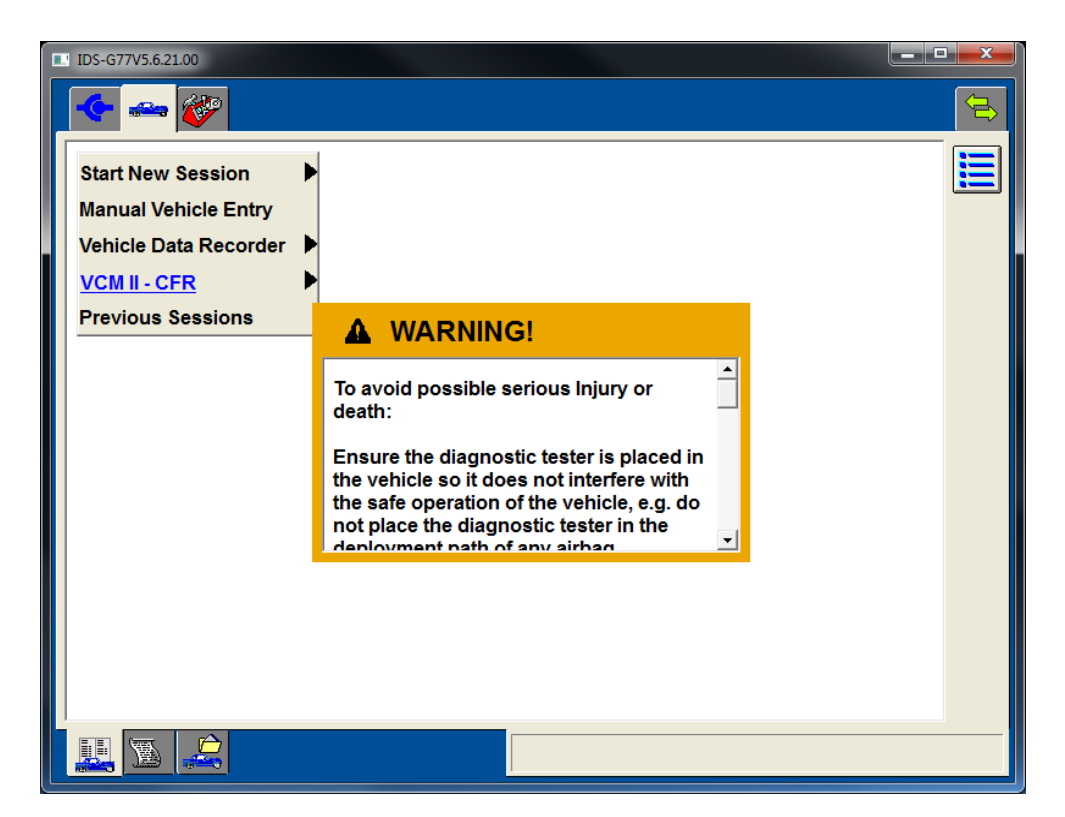

FIGURE 10: START NEW SESSION MENU

#### MANUAL VEHICLE ENTRY

Manual Vehicle Entry is also available if the vehicle cannot be identified through the automatic Vehicle identification process. To manually identify the vehicle, select the "Manual Vehicle Entry" sub-menu under the "Start New Session" menu and follow the on screen instructions (Figure 11) and pick a vehicle model from the options shown in Figure 12. The vehicle's Powertrain Control Module (**PCM**) must then be identified as shown in Figure 13 using any one of the following identifiers:

- Part Number
- Calibration Number
- Tear tag Number

Once the **PCM** is identified, the **Toolbox** will be populated with applicable diagnostic tools and service functions.

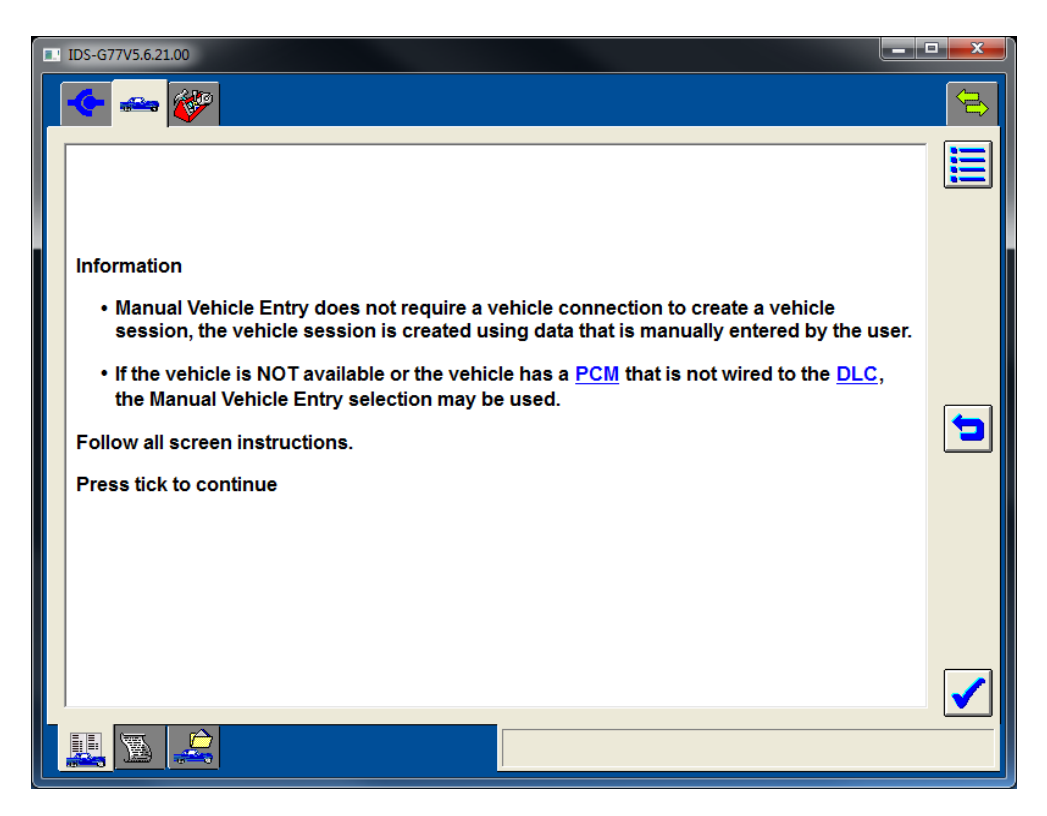

FIGURE 11: MANUAL VEHICLE ENTRY SCREEN

#### **IDS User Manual**

| IDS-G77V5.6.21.00   |   |   |
|---------------------|---|---|
| 🗲 🛥 💞               |   |   |
| Bantam              | • |   |
| Escort              |   |   |
| F-Series            |   |   |
| Fiesta              |   |   |
| GALAXY              |   |   |
| Focus BEV           |   |   |
| lkon                |   |   |
| КА                  |   |   |
| LCF                 |   |   |
| Probe               |   |   |
| Ranger              |   |   |
| Scorpio 2.5 Diesel  |   |   |
| Transit Connect BEV |   |   |
| Transit             |   |   |
| Villager            |   | _ |
|                     |   | - |
|                     |   |   |

FIGURE 12: MANUAL VEHICLE LIST

| IDS-G77V5.6.21.00                                                                      | <b>- - X</b>                                                                                                    |
|----------------------------------------------------------------------------------------|----------------------------------------------------------------------------------------------------|
| 🗢 🛥 🌮                                                                                  |                                                                                                    |
| PCM     Part Number       Calibration Number       Tear Tag                            |                                                                                                    |
| Q W E R T Y U I O P 1 2 3<br>A S D F G H J K L ÷ 4 5 6<br>Z X C V B N M , 7 8 9<br>0 # |                                                                                                    |
|                                                                                        | <ul> <li>Image: A start of the start of the start of</li></ul> |

FIGURE 13: VEHICLE IDENTIFICATION SCREEN

Page 13 of 46

#### VEHICLE SPECIFICATION

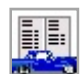

To view the vehicle's attributes and specifications, select the **Vehicle Specification** sub-tab on the **Vehicle Identification** tab (Figure 14).

| IDS-G75V5.6.1.00                 |  |
|----------------------------------|--|
| 🔶 🛥 🎸 🔁                          |  |
| Vehicle Specification            |  |
|                                  |  |
|                                  |  |
| Vehicle: Taurus                  |  |
| Capacity: 3.0L                   |  |
| Transmission: Automatic          |  |
| Fuel Type: Gasoline              |  |
| Emission level: Federal Emission |  |
|                                  |  |
|                                  |  |
|                                  |  |
|                                  |  |
|                                  |  |
| E Complete                       |  |

FIGURE 14: VEHICLE SPECIFICATION

#### LOG VIEWER

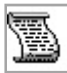

Select the **Log Viewer** sub-tab to view logged session information. Session information includes vehicle information, tool use, test data and test results as shown in Figure 15.

The following actions are provided for viewing logged information:

|   | <i>Menu</i><br>Context Menu: Print Screen, Print Items, Print Filtered Items    |
|---|---------------------------------------------------------------------------------|
| R | Select Item Types<br>Select the types of information to view in the Log Viewer. |

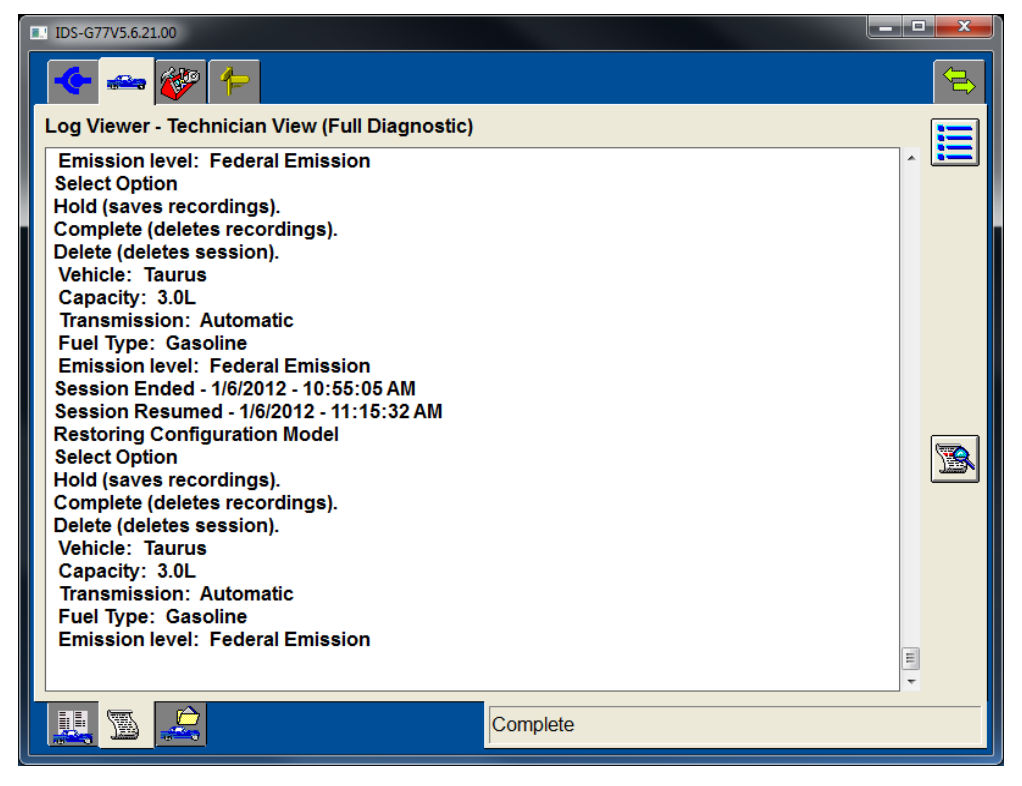

FIGURE 15: LOG VIEWER SUB-TAB

#### **CLOSE SESSION**

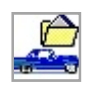

To end a diagnostic session, select the **Close Session** sub-tab on the **Vehicle Identification** tab. Three options are available as shown in (Figure 16):

- "Hold (saves recordings)" Saves the current session for future use. Up to twenty sessions can be placed on hold indefinitely.
- "Complete (deletes recordings)" Saves a minimal amount of the vehicle information
- "Delete (deletes session)" Deletes the session completely from the PC. Deleted sessions cannot be restored.

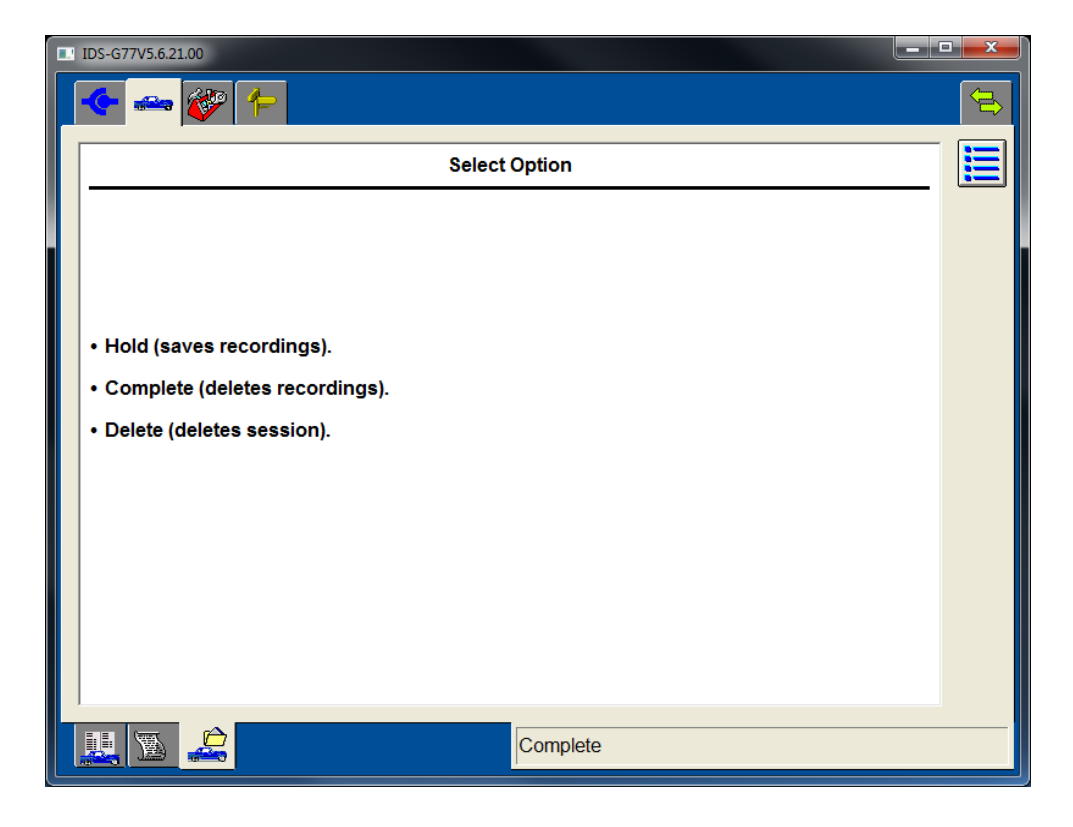

FIGURE 16: CLOSE SESSION SUB-TAB

#### **RESTORING A VEHICLE SESSION**

To restore a vehicle session marked as *"Hold"* or *"Complete"*, select the **Vehicle Identification** tab, select the Previous Sessions Menu Item and then select a session from the available list (Figure 17 and Figure 18). Sessions listed under *"Held Sessions"* will include saved data recordings. Sessions listed under *"Completed Sessions"* will include vehicle information, but not recordings (Figure 18).

The following actions are provided for managing saved sessions:

| E | <i>Menu</i><br>Context Menu: Print Screen, Select a Printer and Print |
|---|-----------------------------------------------------------------------|
|   | Select Multiple Sessions<br>Selects multiple sessions                 |
|   | <b>Delete</b><br>Deletes the selected session(s)                      |
|   | Archive Session<br>Saves the selected session to permanent storage    |

|          | <b>Restore Session</b><br>Restore a saved vehicle session                                       |
|----------|-------------------------------------------------------------------------------------------------|
|          | Upload Session<br>Copies a saved session to an external storage location                        |
| <b>2</b> | Sort Session List<br>Sorts the sessions by VIN, Vehicle Model, Repair Order number and/or date. |
| -        | <b>Back</b><br>Step back to previous screen or menu                                             |
| <b>6</b> | Recover<br>Recover a previously deleted session                                                 |
| ✓        | <i>Tick</i><br>Re-activated a selected session                                                  |

| <br>IDS-G77V5.6.21.00                                                                                   |  |
|----------------------------------------------------------------------------------------------------|--|
| 🔶 🚗 🌮                                                                                                   |  |
| Start New Session<br>Manual Vehicle Entry<br>Vehicle Data Recorder<br>VCM II - CFR<br>Previous Sessions |  |
|                                                                                                    |  |

FIGURE 17: ACCESSING PREVIOUS SESSIONS

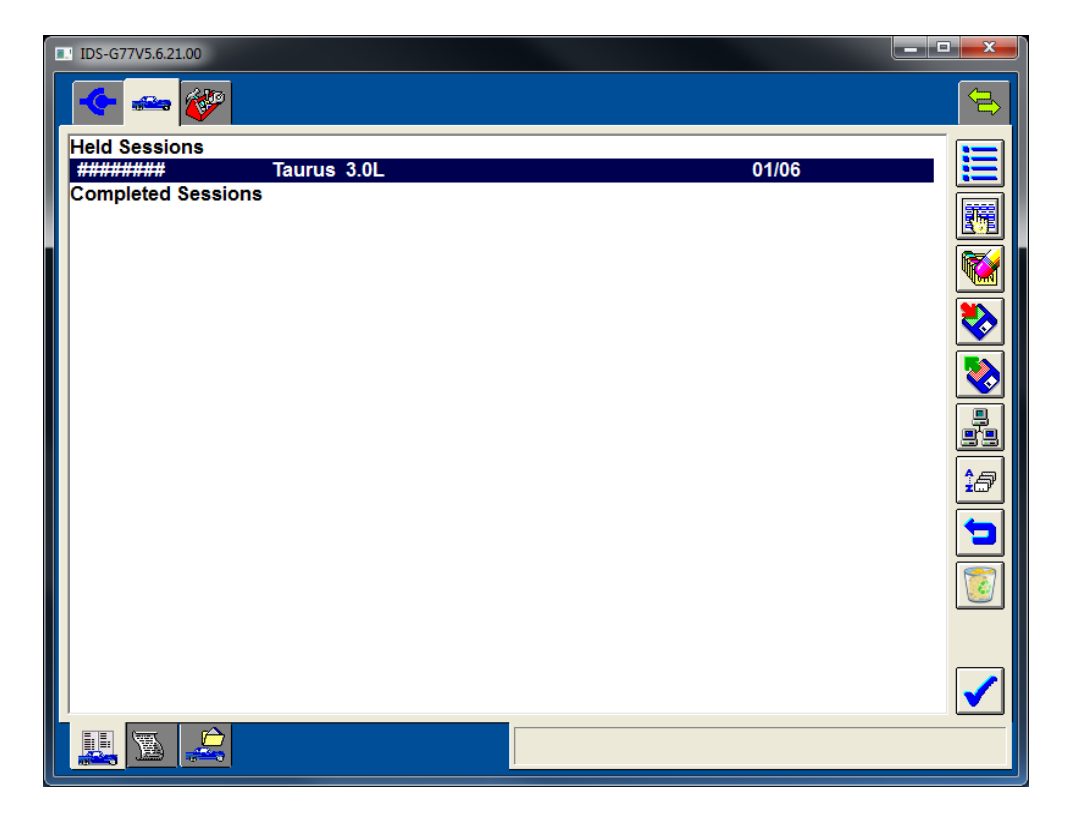

FIGURE 18: SELECTING A PREVIOUS SESSION

### TOOLBOX

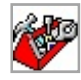

The **Toolbox** tab provides access to a number of diagnostic tools and service functions as shown in Figure 19. Tools displayed under this tab will only be shown if they are applicable to the identified Vehicle. For specific tool information please refer to technical Training web courses (see the training resources listed in

the Application Overview section, found on page 1.

The following is a comprehensive list of sub-menus, diagnostic tools and service functions as organized in the Toolbox menu as of IDS version R77 (this list continues to grow and evolve to support new vehicle technologies):

| Digital Multi-Meter |                                  |  |
|---------------------|----------------------------------|--|
| Oscillos            | Oscilloscope Tools               |  |
| •                   | Oscilloscope                     |  |
| •                   | Oscilloscope with Hookups        |  |
| ٠                   | COP Stress Test                  |  |
| •                   | Alternator Ripple Test           |  |
| •                   | Variable Cam Timing (6 Cylinder) |  |
| •                   | • Intake Only (IPS#2 or VCT)     |  |

| •       | •                                | • (VRS) (CMP) Sensors (2 wire)          |  |  |  |  |
|---------|----------------------------------|-----------------------------------------|--|--|--|--|
| •       | •                                | Hall Effect CMP Sensors (3 wire)        |  |  |  |  |
| •       | Variable Cam Timing (8 Cylinder) |                                         |  |  |  |  |
| •       | •                                | Dual Equal DEPS                         |  |  |  |  |
| •       | PCM Dr                           | iver Test                               |  |  |  |  |
| •       | •                                | Escape PCM Driver Test for TSB 09-02-06 |  |  |  |  |
| •       | •                                | PCM Ignition Coil Driver Test           |  |  |  |  |
| •       | •                                | PCM Injector Driver Test                |  |  |  |  |
| •       | Diesel C                         | Cam Timing                              |  |  |  |  |
| •       | Driver o                         | on Coil Ignition Test                   |  |  |  |  |
| Self-Te | st                               |                                         |  |  |  |  |
| Vehicle | Stateme                          | ent Of Health                           |  |  |  |  |
| DataLo  | gger                             |                                         |  |  |  |  |
| Module  | e Progran                        | nming                                   |  |  |  |  |
| Netwo   | rk Test                          |                                         |  |  |  |  |
| Module  | e Serial N                       | lumber                                  |  |  |  |  |
| Module  | e Identifi                       | cation                                  |  |  |  |  |
| VDR     |                                  |                                         |  |  |  |  |
| •       | Setup                            |                                         |  |  |  |  |
| •       | Upload                           | /Playback                               |  |  |  |  |
|         | - CFR                            |                                         |  |  |  |  |
| •       | Setup                            |                                         |  |  |  |  |
| •       | Upload                           | /Playback                               |  |  |  |  |
| SGM     |                                  |                                         |  |  |  |  |
| Body    |                                  |                                         |  |  |  |  |
| •       | Security                         | /                                       |  |  |  |  |
| •       | •                                | Interior Scan Test                      |  |  |  |  |
| •       | •                                | Keyless                                 |  |  |  |  |
| •       | •                                | PATS Functions                          |  |  |  |  |
| •       | •                                | Factory Keyless Entry Code              |  |  |  |  |
| •       | •                                | Keyfob Training                         |  |  |  |  |
| •       | •                                | Remote Keyless Entry                    |  |  |  |  |
| •       | •                                | Keyless Entry Keypad Code Reset         |  |  |  |  |
| •       | •                                | Remote Start                            |  |  |  |  |
| •       | •                                | Learn Keys                              |  |  |  |  |
| •       | •                                | TBM SIM RAV_ID                          |  |  |  |  |
| •       | •                                | Reset TBM Password                      |  |  |  |  |
| •       | •                                | Reset security ID                       |  |  |  |  |
| •       | •                                | ABS Configuration                       |  |  |  |  |
| •       | •                                | Reset Expansion ID                      |  |  |  |  |
| •       | •                                | Immobilizer PATS                        |  |  |  |  |

| • | Restrai                   | Restraints                           |  |  |  |
|---|---------------------------|--------------------------------------|--|--|--|
| • | •                         | Delete Crash Recorder                |  |  |  |
| • | •                         | Power Seat Calibration               |  |  |  |
| • | •                         | Passenger System Reset               |  |  |  |
| • | •                         | Passenger Zero Seat Weight Test      |  |  |  |
| • | •                         | Passenger Seat Weight Sensor ReZero  |  |  |  |
| • | •                         | Passenger Airbag Deactivation Switch |  |  |  |
| • | •                         | Airbag Resistance Check              |  |  |  |
| • | •                         | Beltminder Enable/Disable            |  |  |  |
| • | EATC O                    | peration Check                       |  |  |  |
| • | Service                   | Functions                            |  |  |  |
| • | •                         | TBM Transit Mode                     |  |  |  |
| • | •                         | CCMii Sensor Alignment               |  |  |  |
| • | •                         | PROXI Alignment                      |  |  |  |
| • | •                         | CEI Lock Configuration               |  |  |  |
| • | •                         | Driver's Door Module                 |  |  |  |
| • | •                         | Driver Window Motor Test             |  |  |  |
| • | •                         | Passenger's Door Module              |  |  |  |
| • | •                         | Passenger Window Motor Test          |  |  |  |
| • | •                         | Rear Gate/Trunk Module               |  |  |  |
| • | •                         | Clear Self-learning Data             |  |  |  |
| • | •                         | Camera Alignment                     |  |  |  |
| • | •                         | Track Key Configuration              |  |  |  |
| • | •                         | Front Wiper Alignment                |  |  |  |
| • | TPMS F                    | unctions                             |  |  |  |
| • | •                         | Sensor Learn Routine                 |  |  |  |
| • | •                         | Workshop test                        |  |  |  |
| • | Body Co                   | ontrol Module Service Functions      |  |  |  |
| • | <b>BMS</b> Re             | eset                                 |  |  |  |
| • | RVC Co                    | nfiguration                          |  |  |  |
| • | GEM                       |                                      |  |  |  |
| • | •                         | Replacement of GEM                   |  |  |  |
| • | •                         | Remote Keyless Entry                 |  |  |  |
| • | •                         | Maintenance Information              |  |  |  |
| • | Power                     | Seats                                |  |  |  |
| • | •                         | Driver's Seat Module                 |  |  |  |
| • | VSM Service Functions     |                                      |  |  |  |
| • | Burglar Service Functions |                                      |  |  |  |
| • | Special Ignition ON       |                                      |  |  |  |
| • | Reset maintenance lamp    |                                      |  |  |  |
| • | Mainte                    | nance revision status                |  |  |  |

| •       | RCM Ca  | RCM Calibration |                                                                          |  |  |
|---------|---------|-----------------|--------------------------------------------------------------------------|--|--|
| •       | BCM/G   | BCM/GEM         |                                                                          |  |  |
| •       | •       | Progra          | mmable Parameters                                                        |  |  |
| •       | Special | Ignition        | ON                                                                       |  |  |
| •       | Converg | gence Te        | lematics Module                                                          |  |  |
| •       | •       | PROXI           | Alignment                                                                |  |  |
| •       | EATC    |                 |                                                                          |  |  |
| •       | •       | Motor           | s end of travel learning.                                                |  |  |
| •       | DEPS    |                 |                                                                          |  |  |
| •       | •       | PROXI           | Alignment                                                                |  |  |
| •       | •       | Calibra         | te Steering Angle Sensor                                                 |  |  |
| •       | SWS Ca  | libration       |                                                                          |  |  |
| Chassis |         |                 |                                                                          |  |  |
| •       | Braking |                 |                                                                          |  |  |
| •       | •       | ABS Se          | rvice Bleed                                                              |  |  |
| •       | •       | ABS De          | pressurizing/Brake Bleed                                                 |  |  |
| •       | •       | ABS             |                                                                          |  |  |
| •       | •       | •               | TPMS reset.                                                              |  |  |
| •       | •       | •               | TPMS reset after ABS module replacement                                  |  |  |
| •       | •       | PBM             |                                                                          |  |  |
| •       | •       | •               | Assembly Check                                                           |  |  |
| •       | •       | •               | Inclination Sensor Calibration                                           |  |  |
| •       | •       | •               | Maintenance mode                                                         |  |  |
| •       | •       | •               | Static Apply                                                             |  |  |
| •       | •       | •               | Clear stored clutch engagement point                                     |  |  |
| •       | •       | •               | Module Configuration                                                     |  |  |
| •       | •       | Compo           | nent Checks                                                              |  |  |
| •       | •       | Datalo          | gger                                                                     |  |  |
| •       | •       | ABS res         | set and configuration.                                                   |  |  |
| •       | •       | EPB cal         | ibration.                                                                |  |  |
| •       | •       | •               | Calibrate the emergency release.                                         |  |  |
| •       | •       | •               | Calibrate the EPB function test.                                         |  |  |
| •       | •       | •               | Calibrate a new EPB module.                                              |  |  |
| •       | •       | •               | Calibrate the longitudinal acceleration sensor.                          |  |  |
| •       | •       | BleedN          | IASTER                                                                   |  |  |
| •       | •       | ESP ser         | nsor calibration                                                         |  |  |
| •       | •       | •               | Configure All Three Sensors Together.                                    |  |  |
| •       | •       | •               | Configure the lateral acceleration sensor.                               |  |  |
| •       | •       | •               | Configure the longitudinal acceleration sensor.                          |  |  |
| •       | •       | •               | Configure the pressure sensor.                                           |  |  |
| •       | •       | •               | Configure Both the Yaw Rate Sensor and the Lateral Acceleration Sensors. |  |  |

| • | •      | • Configure the yaw rate sensor.              |  |  |
|---|--------|-----------------------------------------------|--|--|
| • | •      | Variant and VIN Data Learning Procedure       |  |  |
| • | •      | Pressure Sensor Calibration                   |  |  |
| • | •      | Configure the steering angle sensor.          |  |  |
| • | •      | Reset Pressure Sensor Offset                  |  |  |
| • | •      | Calibrate Longitudinal Acceleration Sensor    |  |  |
| • | •      | Enable/Disable hill launch assist .           |  |  |
| • | •      | Calibrate Longitudinal Acceleration Sensor    |  |  |
| • | •      | Inhibit longitudinal accelerometer monitoring |  |  |
| • | •      | Module Initialization                         |  |  |
| • | •      | G Sensor Calibration                          |  |  |
| • | •      | IVD Initialization Sequence                   |  |  |
| • | •      | Read the ECU serial number.                   |  |  |
| • | •      | Read the sensor cluster serial number.        |  |  |
| • | •      | Service Routine                               |  |  |
| • | •      | Steering angle sensor calibration             |  |  |
| • | •      | Calibrate Steering Angle Sensor               |  |  |
| • | •      | Auxiliary vehicle ID reset                    |  |  |
| • | •      | Learn the vehicle variant and VIN data.       |  |  |
| • | •      | Wheel speed sensor test                       |  |  |
| • | •      | Left Front Wheel Speed Sensor Test            |  |  |
| • | •      | Right Rear Wheel Speed Sensor Test            |  |  |
| • | •      | Left Rear Wheel Speed Sensor Test             |  |  |
| • | •      | Right Front Wheel Speed Sensor Test           |  |  |
| • | •      | Zero Speed Test                               |  |  |
| • | •      | ABS                                           |  |  |
| • | •      | PROXI Alignment                               |  |  |
| • | •      | Calibrate Longitudinal Acceleration Sensor    |  |  |
| • | •      | Valve Calibration                             |  |  |
| • | Suspen | sion                                          |  |  |
| • | •      | Ride Height Calibration                       |  |  |
| • | •      | Pneumatic Test                                |  |  |
| • | •      | Accurate Trim Test                            |  |  |
| • | •      | Wiggle Test                                   |  |  |
| • | •      | Component Checks                              |  |  |
| • | EPS    |                                               |  |  |
| • | •      | Neutral Position Setting                      |  |  |
| • | •      | Calibrate Steering Angle Sensor               |  |  |
| • | •      | PDC Reset                                     |  |  |
| • | ABS/DS | SC                                            |  |  |
| • | •      | Sensor Initialization                         |  |  |

| •        | •                                         | TPMS DTC Reset                            |  |  |  |  |
|----------|-------------------------------------------|-------------------------------------------|--|--|--|--|
| •        | Readout/Programming of Chassis Parameters |                                           |  |  |  |  |
| •        | Steering                                  | g                                         |  |  |  |  |
| •        | •                                         | EPS                                       |  |  |  |  |
| •        | •                                         | Calibrate Steering Angle Sensor           |  |  |  |  |
| •        | •                                         | • Configure the steering column assembly. |  |  |  |  |
| •        | •                                         | Configure the intermediate shaft.         |  |  |  |  |
| •        | •                                         | Pull Drift Compensation                   |  |  |  |  |
| •        | •                                         | Straight Ahead Adaption Angle Reset       |  |  |  |  |
| •        | •                                         | Steering Rack Limiter Configuration       |  |  |  |  |
| •        | •                                         | PDC Enable/Disable                        |  |  |  |  |
| •        | EPS Ste                                   | ering Angle Calibration                   |  |  |  |  |
| •        | Replace                                   | ement ABS                                 |  |  |  |  |
| •        | Steering                                  | g Wheel Position Sensor Calibration       |  |  |  |  |
| •        | 4WD/ A                                    | \WD                                       |  |  |  |  |
| •        | •                                         | Coupling Calibration Data Writing         |  |  |  |  |
| Electric | al                                        |                                           |  |  |  |  |
| •        | Parking                                   | Aid Switch Test                           |  |  |  |  |
| •        | Chargin                                   | g System Test                             |  |  |  |  |
| •        | Courtes                                   | y Lamp Relay                              |  |  |  |  |
| •        | Delayed Accessory Relay                   |                                           |  |  |  |  |
| •        | Radar Sensor Calibration                  |                                           |  |  |  |  |
| •        | Audio                                     |                                           |  |  |  |  |
| •        | •                                         | ACM                                       |  |  |  |  |
| •        | •                                         | AM Antenna Reception Sensitivity Test     |  |  |  |  |
| •        | •                                         | audio configuration                       |  |  |  |  |
| •        | •                                         | Infotainment Display Test                 |  |  |  |  |
| •        | •                                         | Microphone Test                           |  |  |  |  |
| •        | •                                         | Monotones Test                            |  |  |  |  |
| •        | •                                         | Rear Tones Test                           |  |  |  |  |
| •        | •                                         | ACM Security Bypass Test                  |  |  |  |  |
| •        | •                                         | Audio Speaker Walk around Test            |  |  |  |  |
| •        | •                                         | Tones Test                                |  |  |  |  |
| •        | •                                         | • Touchscreen                             |  |  |  |  |
| •        | Exterior Lighting                         |                                           |  |  |  |  |
| •        | •                                         | Component Checks                          |  |  |  |  |
| •        | •                                         | Headlamp Alignment                        |  |  |  |  |
| •        | •                                         | • AFS                                     |  |  |  |  |
| •        | •                                         | HID headlamps                             |  |  |  |  |
| •        | •                                         | Headlamp                                  |  |  |  |  |
| •        | •                                         | Auto Leveling Sensor Re-zero Procedure    |  |  |  |  |

| • | •                   | Headlight Zero-set              |  |  |  |
|---|---------------------|---------------------------------|--|--|--|
| • | •                   | Auto Leveling Sensor            |  |  |  |
| • | Service             | Functions                       |  |  |  |
| • | •                   | Car Mode                        |  |  |  |
| • | •                   | Disable GDM VIN                 |  |  |  |
| • | •                   | Show GEM configuration          |  |  |  |
| • | •                   | Module Configuration            |  |  |  |
| • | •                   | • IMRCM                         |  |  |  |
| • | •                   | PAD Switch                      |  |  |  |
| • | •                   | • EPB                           |  |  |  |
| • | •                   | Navigation                      |  |  |  |
| • | •                   | Parameter reset/configuration   |  |  |  |
| • | •                   | • IMRCM                         |  |  |  |
| • | •                   | • EPB                           |  |  |  |
| • | •                   | • BCMii                         |  |  |  |
| • | •                   | • Clear crash data memory.      |  |  |  |
| • | •                   | Parking Aid                     |  |  |  |
| • | •                   | • Trailer Module                |  |  |  |
| • | •                   | FCDIM Keycode Reset             |  |  |  |
| • | •                   | WMM Calibration                 |  |  |  |
| • | Rmode               | mode                            |  |  |  |
| • | •                   | Rebalance                       |  |  |  |
| • | •                   | Reactivation                    |  |  |  |
| • | Washer              | r / Wiper                       |  |  |  |
| • | •                   | Component Checks                |  |  |  |
| • | •                   | Windshield Wiper Test           |  |  |  |
| • | •                   | Rear Window Wiper Test          |  |  |  |
| • | CAN Bu              | is Fault Test                   |  |  |  |
| • | Instrum             | nent Cluster                    |  |  |  |
| • | •                   | Gauge Test                      |  |  |  |
| • | •                   | Button Test                     |  |  |  |
| • | •                   | Illumination Test               |  |  |  |
| • | •                   | Multifunction Output Test       |  |  |  |
| • | •                   | Input and Data Test             |  |  |  |
| • | •                   | Cluster Function Test           |  |  |  |
| • | •                   | Tachometer                      |  |  |  |
| • | •                   | PROXI Alignment                 |  |  |  |
| • | •                   | Message Center Default Language |  |  |  |
| • | •                   | Odometer Programming            |  |  |  |
| • | •                   | Passenger Airbag Enable/Disable |  |  |  |
| • | Supplemental Heater |                                 |  |  |  |

| •     | •                 | FFH      |                                  |  |  |
|-------|-------------------|----------|----------------------------------|--|--|
| •     | •                 | •        | FFH Unlock Utility               |  |  |
| •     | •                 | •        | FFH SelfTest and Prefill Utility |  |  |
| •     | •                 | •        | FFH Start Heater Utility         |  |  |
| •     | •                 | •        | Prime the fuel system.           |  |  |
| •     | •                 | FFPH     |                                  |  |  |
| •     | •                 | •        | FFPH Conditions For Start-up     |  |  |
| •     | •                 | •        | FFPH Heater Operation            |  |  |
| •     | •                 | •        | FFPH Further Information         |  |  |
| •     | •                 | EAH      |                                  |  |  |
| •     | •                 | •        | EAH Further Information          |  |  |
| •     | •                 | FFH Op   | eration Check                    |  |  |
| •     | •                 | FFH Fu   | el Priming                       |  |  |
| •     | Rain Se           | nsor Res | et                               |  |  |
| •     | IC Servi          | ce Funct | ions                             |  |  |
| •     | LPSDM             | and RPS  | DM Service Function              |  |  |
| •     | ICCM A            | iming Ac | ljustment                        |  |  |
| •     | <b>BSM</b> Ra     | dar Test |                                  |  |  |
| •     | RVM Ai            | iming    |                                  |  |  |
| •     | Cruise (          | Control  |                                  |  |  |
| •     | CCM#1 Calibration |          |                                  |  |  |
| •     | RKE               |          |                                  |  |  |
| •     | •                 | Touch    | Sensor Status Monitor            |  |  |
| •     | PAM               |          |                                  |  |  |
| •     | •                 | PROXI    | Alignment                        |  |  |
| •     | RCM               |          |                                  |  |  |
| •     | •                 | PROXI    | Alignment                        |  |  |
| •     | SOD-L             |          |                                  |  |  |
| •     | •                 | Modul    | e Reset                          |  |  |
| •     | SOD-R             |          |                                  |  |  |
| •     | •                 | Modul    | e Reset                          |  |  |
| •     | FSC Ain           | ning     |                                  |  |  |
| Power | rain              |          |                                  |  |  |
| •     | Air Management    |          |                                  |  |  |
| •     | EGR System Test   |          |                                  |  |  |
| •     | •                 | Turboc   | harger Test                      |  |  |
| •     | •                 | •        | TURBO_FLUSH                      |  |  |
| •     | •                 | •        | Turbo Boost Test                 |  |  |
| •     | •                 | •        | VVT Test                         |  |  |
| •     | Fuel              |          |                                  |  |  |
| •     | •                 | EVAP T   | est                              |  |  |

| • | ٠              | Fuel Economy Test                |  |  |  |  |
|---|----------------|----------------------------------|--|--|--|--|
| • | ٠              | Fuel System Test                 |  |  |  |  |
| • | ٠              | Low Pressure Test                |  |  |  |  |
| • | ٠              | High Pressure Test               |  |  |  |  |
| • | Ignition Tools |                                  |  |  |  |  |
| • | •              | Ignition Test                    |  |  |  |  |
| • | •              | COP Stress Test                  |  |  |  |  |
| • | •              | Spark Duration PIDs              |  |  |  |  |
| • | •              | Driver on Coil Ignition Test     |  |  |  |  |
| • | Misfire        | Test                             |  |  |  |  |
| • | Power          | Balance                          |  |  |  |  |
| • | Relativ        | e Compression                    |  |  |  |  |
| • | Engine         | Checks                           |  |  |  |  |
| • | Transm         | ission                           |  |  |  |  |
| • | OBD Te         | est Modes                        |  |  |  |  |
| • | •              | OBD Drive Cycle                  |  |  |  |  |
| • | •              | Mode 1 Powertrain Data           |  |  |  |  |
| • | •              | Mode 6 On-Board Test Results     |  |  |  |  |
| • | •              | Mode 8 – On-Board device control |  |  |  |  |
| • | •              | Mode 9 – Vehicle Information     |  |  |  |  |
| • | Reset K        | AM                               |  |  |  |  |
| • | •              | РСМ                              |  |  |  |  |
| • | •              | тсм                              |  |  |  |  |
| • | ASM Se         | ervice Functions                 |  |  |  |  |
| • | Rear Dr        | riveshaft Balance                |  |  |  |  |
| • | ATC#1          | Barcode Entry                    |  |  |  |  |
| • | Front D        | Priveshaft Balance               |  |  |  |  |
| • | Automa         | atic 4 wheel drive               |  |  |  |  |
| • | A/F (Fu        | el Ratio)                        |  |  |  |  |
| • | Injecto        | r ID code                        |  |  |  |  |
| • | A/C Tes        | st                               |  |  |  |  |
| • | Engine         | Start Frequency                  |  |  |  |  |
| • | MAF Co         | prrection                        |  |  |  |  |
| • | DPD            |                                  |  |  |  |  |
| • | Replace        | ement of the PCM                 |  |  |  |  |
| • | Clear Le       | earning Value                    |  |  |  |  |
| • | FFH            |                                  |  |  |  |  |
| • | •              | Lockout Mode Reset               |  |  |  |  |
| • | DPF            |                                  |  |  |  |  |
| • | ETB/EG         | R Initialization                 |  |  |  |  |
| • | Data Re        | eset                             |  |  |  |  |

| • | Drivesh                          | Driveshaft Balance                                 |  |  |  |
|---|----------------------------------|----------------------------------------------------|--|--|--|
| • | PCM Ca                           | PCM Calibration ID Number                          |  |  |  |
| • | Misfire                          | Check                                              |  |  |  |
| • | Electro                          | nic Throttle Control                               |  |  |  |
| • | Readou                           | ut/Correction of PCM Parameters                    |  |  |  |
| • | Service                          | Functions                                          |  |  |  |
| • | •                                | тсм                                                |  |  |  |
| • | •                                | PCM                                                |  |  |  |
| • | •                                | Reset the Powertrain Control Module Learned Values |  |  |  |
| • | •                                | DPF Manual Regeneration                            |  |  |  |
| • | •                                | DPF Reset                                          |  |  |  |
| • | •                                | Clear EGR Adaptive Tables                          |  |  |  |
| • | •                                | Clear Fuel Injector & HP Pump Adaptive Tables      |  |  |  |
| • | •                                | Reset / Clear Specified Function                   |  |  |  |
| • | •                                | Misfire Monitor Neutral Profile Correction         |  |  |  |
| • | •                                | SCR System                                         |  |  |  |
| • | •                                | SCR System Emptying                                |  |  |  |
| • | •                                | SCR System Refill Activation                       |  |  |  |
| • | •                                | SCR Parameter Reset                                |  |  |  |
| • | •                                | SCR Visual Leak Check                              |  |  |  |
| • | •                                | SCR Dosing Measurement Test                        |  |  |  |
| • | •                                | Diesel Particulate Regeneration System             |  |  |  |
| • | ٠                                | DPF Parameter Reset                                |  |  |  |
| • | ٠                                | DPF Filter Reset                                   |  |  |  |
| • | ٠                                | DPF Regeneration Suspension                        |  |  |  |
| • | ٠                                | DPF Manual Regeneration                            |  |  |  |
| • | •                                | GPCM Calibration Synchronization                   |  |  |  |
| • | ٠                                | Oxidation Catalyst Reset                           |  |  |  |
| • | •                                | IQA                                                |  |  |  |
| • | •                                | WIF Reset                                          |  |  |  |
| • | •                                | Relearn Vehicle Data                               |  |  |  |
| • | •                                | Cooling System Degas                               |  |  |  |
| • | PCM Service Functions            |                                                    |  |  |  |
| • | Reset Supply Pump Learned Values |                                                    |  |  |  |
| • | Resetting adaptive values        |                                                    |  |  |  |
| • | Transmission                     |                                                    |  |  |  |
| • | •                                | Neutral Position Learning                          |  |  |  |
| • | •                                | Clearing of Learning Value                         |  |  |  |
| • | •                                | Transmission Learning                              |  |  |  |
| • | •                                | CVT Slope Sensor Calibration                       |  |  |  |
| • | •                                | CVT Learning Value Setting                         |  |  |  |

| •       | •                              | TCM Adaptive Learning                              |  |  |  |
|---------|--------------------------------|----------------------------------------------------|--|--|--|
| •       | •                              | Clutch System Test                                 |  |  |  |
| •       | •                              | Speed Sensor Test                                  |  |  |  |
| •       | •                              | Transmission Solenoid Body IDN                     |  |  |  |
| •       | •                              | Clear Transmission Adaptive Tables                 |  |  |  |
| •       | •                              | Reset Transmission Tables                          |  |  |  |
| •       | •                              | Stop Use of Transmission Adaptive                  |  |  |  |
| •       | •                              | Halt Transmission Adaptive Learning                |  |  |  |
| •       | •                              | Resume Transmission Adaptive Learning              |  |  |  |
| •       | •                              | TR Sensor Test                                     |  |  |  |
| •       | •                              | Live Data Display TCM                              |  |  |  |
| •       | •                              | TCM Basic Setting                                  |  |  |  |
| •       | •                              | Stall Line Pressure Test                           |  |  |  |
| •       | •                              | Transmission Speed Sensor Test                     |  |  |  |
| •       | •                              | Transmission Hydraulic Line Pressure Test          |  |  |  |
| •       | •                              | Transmission Fluid Level Test                      |  |  |  |
| •       | •                              | Automatic Transmission PRNDL Display Test          |  |  |  |
| •       | •                              | BSI Solenoid Test                                  |  |  |  |
| •       | •                              | Automatic Transmission Park Switch Test            |  |  |  |
| •       | •                              | Transmission Characterization / Solenoid IDN       |  |  |  |
| •       | Collect Diagnostic Information |                                                    |  |  |  |
| •       | i-stop                         |                                                    |  |  |  |
| •       | Data Reset                     |                                                    |  |  |  |
| •       | SCR Sys                        | tem                                                |  |  |  |
| •       | •                              | Urea Hose Leak Test                                |  |  |  |
| •       | •                              | Aborted urea injector test.                        |  |  |  |
| •       | •                              | Aborted urea pump test.                            |  |  |  |
| •       | Cam Tir                        | ning Learning                                      |  |  |  |
| •       | Writing                        | Presumptive Frequency of Starter Motor Activations |  |  |  |
| Mazda   | Vehicle (                      | Check-up                                           |  |  |  |
| Blank N | /lodule P                      | rogramming                                         |  |  |  |
| •       | Install r                      | new module                                         |  |  |  |
| •       | •                              | Anti-Lock Brake / Traction Control Module          |  |  |  |
| •       | •                              | Body Control Module                                |  |  |  |
| •       | •                              | Convergence Telematics Module                      |  |  |  |
| •       | •                              | Electronic Air Temperature Controller              |  |  |  |
| •       | •                              | Electronic-Controlled Power Steering               |  |  |  |
| •       | •                              | Instrument Panel Control Module                    |  |  |  |
| •       | •                              | Parking Aid Module                                 |  |  |  |
| •       | •                              | Powertrain Control Module                          |  |  |  |
| •       | Reprogram module               |                                                    |  |  |  |

| •     | •                    | Anti-Lock Brake / Traction Control Module |  |  |  |
|-------|----------------------|-------------------------------------------|--|--|--|
| •     | •                    | Body Control Module                       |  |  |  |
| •     | •                    | Convergence Telematics Module             |  |  |  |
| •     | •                    | Electronic-Controlled Power Steering      |  |  |  |
| •     | •                    | Instrument Panel Control Module           |  |  |  |
| •     | •                    | Parking Aid Module                        |  |  |  |
| •     | •                    | Powertrain Control Module                 |  |  |  |
| Opera | tional Ree           | cord                                      |  |  |  |
| •     | Meter Warning System |                                           |  |  |  |
| •     | Door Lock System     |                                           |  |  |  |
| •     | Burglar Alarm System |                                           |  |  |  |
| •     | TPMS                 |                                           |  |  |  |

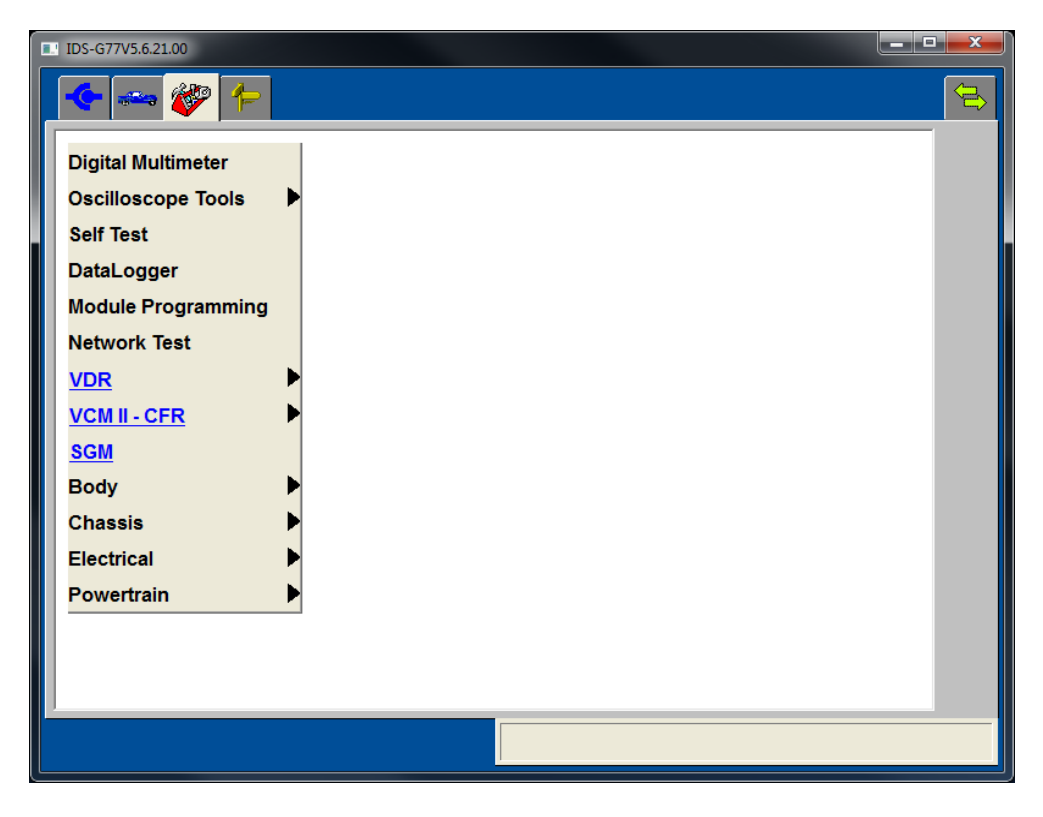

FIGURE 19: TOOLBOX MENU

When a tool or service function is selected, a navigation tab is assigned at the top of the **IDS** screen. Each tool and service function may require the use of the **VCM**, **VMM**, both or, the **VDR**. On-screen instructions are provided for connecting these devices when required. The following table lists some of the most commonly used tools along with their assigned navigation icon and which devices they require.

|           | Alternator Ripple Test<br>Uses the oscilloscope tool to analyze alternator ripple. A<br>useful tool for diagnosing problems with the charging system.                                                                               |  |  |
|-----------|----------------------------------------------------------------------------------------------------|--|--|
|           | <b>DataLogger</b><br>Monitors selectable Electronic Control Unit ( <b>ECU</b> ) parameters<br>(PIDs) through the vehicle communication network.                                                                                     |  |  |
| 2.11.     | <b>Digital Multi-Meter</b><br>Provides various multi-meter functions, such as<br>measurements of AC voltage, Vehicle Battery voltage, DC<br>voltage, Resistance, Frequency, Period, Duty Cycle, and<br>Pressure (Requires the VMM). |  |  |
|           | Fuel Economy Test<br>Analyzes and tests the fuel economy of the vehicle.                                                                                                    |  |  |
|           | Fuel System Test<br>Tests the fuel system including the operation of injectors and<br>pumps.                                                                                                    |  |  |
| ALL DE    | <b>Ignition Test</b><br>Analyzes the condition of the secondary ignition system by<br>monitoring spark activity using capacitive pickups.                                                                                           |  |  |
|           | <b>Oscilloscope</b><br>A four channel oscilloscope for analyzing electrical signals.                                                                                                    |  |  |
| Móde<br>6 | Mode 6 On-Board Test Results<br>Access the results of OBDII monitors.                                                                                                    |  |  |
|           | Module Programming<br>Reprograms and configures ECUs.                                                                                                    |  |  |
|           | <b>Network Test</b><br>Analyzes and performs tests of the vehicle's communications<br>network by searching for all available <b>ECU</b> s.                                                                                          |  |  |
| Þ         | <b>PATS Functions</b><br>Performs various tests and service functions related to the<br>Passive Anti-Theft System.                                                                                                    |  |  |
| <b>FI</b> | <b>Power Balance</b><br>Analyzes and displays the relative power contributed by each<br>cylinder.                                                                                                    |  |  |

|            | <b>Relative Compression</b><br>Analyzes and displays the relative compression achieved by<br>each cylinder.                                                 |  |  |
|------------|----------------------------------------------------------------------------------------------------|--|--|
| J          | <b>Reset KAM</b><br>Clears learned values that an <b>ECU</b> has stored for adaptive<br>systems.                                                            |  |  |
| DTCs       | Self-Test<br>Performs on-board vehicle diagnostic routines and retrieves<br>and clears Diagnostic Trouble Codes (). (i.e. All CMDTC's,<br>KOEO, KOER, etc). |  |  |
| Module     | <b>SGM</b><br>Generates and simulates <b>ECU</b> input signals to override<br>sensors and verify <b>ECU</b> input signal acquisition.                       |  |  |
| L\$        | VCM II CFR Setup<br>Configures the CFR to monitor selected parameters and<br>record the data during customer triggered events.                              |  |  |
| L          | VCM II CFR Upload/Playback<br>Uploads customer recorded event data from a configured<br>CFR to IDS for viewing and analyses.                                |  |  |
| UDR<br>GAN | <b>VDR Setup</b><br>Configures the <b>VDR</b> to monitor selected parameters and<br>record the data during customer triggered events.                       |  |  |
| UDR        | VDR Upload/Playback<br>Uploads customer recorded event data from a configured<br>VDR to IDS for viewing and analyses.                                       |  |  |

# DEVICE SELECTION

The **Device Selection** tab (Figure 20) is available after the **IDS** application has used a **VCM II** at least once. The Device Selection tab will show a list of available **VCM** devices. The top two rows in the device list will always be present and represent wired versions of the **VCM** and the **VCM II**. Wireless **VCM II** devices will be shown in the list below the top two rows if the **VCM II** wireless adapter is inserted into the **IDS** laptop.

|                           |                                      |                                                                           | nerator Action                                                                                                    |                                                                                                    |     |
|---------------------------|--------------------------------------|---------------------------------------------------------------------------|----------------------------------------------------------------------------------------------------|----------------------------------------------------------------------------------------------------|-----|
|                           |                                      |                                                                           |                                                                                                    |                                                                                                    | -   |
| lake coi                  | nnection                             | n as shown.                                                               |                                                                                                    |                                                                                                    |     |
| Conne                     | ct the US                            | <u>SB</u> cable to the                                                    | ne <u>PC</u> .                                                                                                    |                                                                                                    |     |
| Conne                     | ct the <u>VC</u>                     | <u>MII</u> cable to                                                       | the vehicle <u>DLC</u> .                                                                                                    |                                                                                                    |     |
| Setign                    | ition swi                            | itch to ON (Pe                                                            | osition II).                                                                                                    |                                                                                                    |     |
| ess tic<br>rning:         | k to con<br>The diag                 | tinue<br>gnostic cable                                                    | s must not interfere                                                                                                    | with the safe operation of                                                                                  |     |
| vehicl                    | e. Secur                             | e all cables a                                                            | and the second state of the last of the last of the la |                                                                                                    |     |
| ALC: NOT THE OWNER OF THE |                                      | e all cables a                                                            | way from the vehicle                                                                                                    | e pedals.                                                                                                   |     |
| rning:<br>may di          | Verify th<br>srupt oth               | e VCM II seri<br>her VCM II's a                                           | way from the vehicle<br>al number belongs t<br>ind risk personal inji                                                                                                    | e pedals.<br>o your device. Failure to do<br>ury.                                                           |     |
| ning:<br>nay di<br>vice   | Verify th<br>srupt oth<br>Type       | e VCM II seri<br>her VCM II's a<br>Wireless                               | al number belongs t<br>Ind risk personal inj<br>Serial #                                                                                                    | e pedals.<br>o your device. Failure to do<br>ury.<br>Status                                                 |     |
| rning:<br>may di<br>evice | Verify th<br>srupt oth<br>Type       | e all cables a<br>le VCM II seri<br>her VCM II's a<br>Wireless<br>Default | al number belongs t<br>nd risk personal inju<br>Serial #                                                                                                    | e pedals.<br>o your device. Failure to do<br>ury.<br>Status<br>Not Detected                                 |     |
| rning:<br>may di<br>evice | Verify th<br>srupt oth<br>Type       | e VCM II seri<br>her VCM II's a<br>Wireless<br>Default                    | al number belongs t<br>ind risk personal inj<br>Serial #                                                                                                    | e pedals.<br>o your device. Failure to do<br>ury.<br>Status<br>Not Detected<br>Not Detected                 | ID5 |
| rning:<br>may di<br>evice | Verify th<br>srupt otl<br>Type       | e VCM II seri<br>ner VCM II's a<br>Wireless<br>Default                    | way from the vehicle<br>al number belongs t<br>ind risk personal inji<br>Serial #                                                                                                    | e pedals.<br>o your device. Failure to do<br>ury.<br>Status<br>Not Detected<br>Not Detected                 |     |
| rning:<br>may di<br>evice | Verify th<br>srupt otl<br>Type<br>ta | e VCM II seri<br>her VCM II's a<br>Wireless<br>Default                    | al number belongs t<br>ind risk personal inji<br>Serial #<br>XXXXXXXX<br>XXXXXXX<br>28600070                                                                                                    | e pedals.<br>o your device. Failure to do<br>ury.<br>Status<br>Not Detected<br>Not Detected<br>Not Detected |     |
| ming:<br>may di<br>vice   | Verify th<br>srupt otl<br>Type       | e VCM II seri<br>ner VCM II seri<br>Vireless<br>Default                   | Serial # XXXXXXXX 28600070                                                                                                    | e pedals.<br>o your device. Failure to do<br>ury.<br>Status<br>Not Detected<br>Not Detected<br>Not Detected |     |
| ming:<br>may di<br>evice  | Verify th<br>srupt otl<br>Type<br>C  | e VCM II seri<br>her VCM II seri<br>her VCM II se<br>Uireless<br>Default  | A prom the vehicle<br>al number belongs t<br>ind risk personal inji<br>Serial #<br>XXXXXXXX<br>XXXXXXXX<br>28600070                                                                                                    | e pedals.<br>o your device. Failure to do<br>ury.<br>Status<br>Not Detected<br>Not Detected<br>Not Detected |     |
| rning:<br>may di<br>evice | Verify th<br>srupt otl<br>Type       | e VCM II seri<br>her VCM II seri<br>Default                               | A number belongs t<br>ind risk personal inju<br>Serial #<br>XXXXXXXX<br>XXXXXXXX<br>28600070                                                                                                    | e pedals.<br>o your device. Failure to do<br>ury.<br>Status<br>Not Detected<br>Not Detected<br>Not Detected |     |
| ming:<br>may di<br>evice  | Verify th<br>srupt otf               | e VCM II seri<br>her VCM II's a<br>Wireless<br>Default                    | A number belongs t<br>al number belongs t<br>ind risk personal inju<br>Serial #<br>XXXXXXXX<br>XXXXXXXX<br>28600070                                                                                                    | e pedals.<br>o your device. Failure to do<br>ury.<br>Status<br>Not Detected<br>Not Detected<br>Not Detected |     |
| evice                     | Verify th<br>srupt ott               | e VCM II seri<br>her VCM II seri<br>VCM II's a<br>Wireless<br>Default     | Serial # XXXXXXXX 28600070                                                                                                    | e pedals.<br>o your device. Failure to do<br>ury.<br>Status<br>Not Detected<br>Not Detected<br>Not Detected |     |

FIGURE 20: DEVICE SELECTION TAB

#### ESTABLISHING A CONNECTION TO A WIRED VCM

To establish a connection to a wired VCM, simply attach the VCM to your IDS PC using a USB cable.

Once a connection has been made to the **VCM**, the status of the device will display the word "Connected", as shown in Figure 21.

**NOTE:** It may take 10 to 20 seconds for a wired connection to be established between your **IDS PC** and a **VCM** device.

| 🔶 🚧 💞                                                                                                    |                                                                                                    |   |
|----------------------------------------------------------------------------------------------------|----------------------------------------------------------------------------------------------------|---|
| Operator Ac                                                                                                    | tion                                                                                                    |   |
| Make Selection Below.                                                                                                    |                                                                                                    |   |
|                                                                                                    |                                                                                                    |   |
|                                                                                                    |                                                                                                    |   |
|                                                                                                    |                                                                                                    |   |
|                                                                                                    |                                                                                                    |   |
|                                                                                                    |                                                                                                    |   |
| Wireless                                                                                                    |                                                                                                    |   |
|                                                                                                    |                                                                                                    |   |
| Device Type Default Serial #                                                                                                    | Status                                                                                                    | - |
| Device         Type         Default         Serial #           Image: Constraint of the serial for the serial for the serial | Status<br>Not Detected                                                                                     |   |
| Device         Type         Default         Serial #           Image: Serial #         Default         \$2000000000000000000000000000000000000                                                                                                    | Status           Not Detected           Connected                                                          |   |
| Device         Type         Default         Serial #           Image: Serial #         Image: Serial #         Image: Serial #           Image: Serial #         Image: Serial #         Image: Serial #           Image: Serial # <td>Status Not Detected Connected Update Needed</td> <th></th>                                                                                                    | Status Not Detected Connected Update Needed                                                                |   |
| Device         Type         Default         Serial #           Image: Serial #         Image: Serial #         Image: Serial #           Image: Serial #         Image: Serial #         Image: Serial #           Image: Serial # <td>Status       Not Detected       Connected       Update Needed       Detected</td> <th></th>                                                                                                    | Status       Not Detected       Connected       Update Needed       Detected                               |   |
| Device         Type         Default         Serial #           Image: Serial #         Image: Serial #         Image: Serial #           Image: Serial #         Image: Serial #         Image: Serial #           Image: Serial # <td>Status       Not Detected       Connected       Update Needed       Detected       Detected</td> <th></th>                                                                                                    | Status       Not Detected       Connected       Update Needed       Detected       Detected                |   |
| Device         Type         Default         Serial #           Image: Serial #         Image: Serial #         Image: Serial #           Image: Serial #         Image: Serial #         Image: Serial #           Image: Serial # <td>Status       Not Detected       Connected       Update Needed       Detected       Detected       Detected</td> <th></th>                                                                                                    | Status       Not Detected       Connected       Update Needed       Detected       Detected       Detected |   |
| Device         Type         Default         Serial #           Image: Serial #         Image: Serial #         Image: Serial #           Image: Serial #         Image: Serial #         Image: Serial #           Image: Serial # <td>Status       Not Detected       Connected       Update Needed       Detected       Detected       Detected</td> <th></th>                                                                                                    | Status       Not Detected       Connected       Update Needed       Detected       Detected       Detected |   |
| Device         Type         Default         Serial #           Image: Serial #         Image: Serial #         Image: Serial #           Image: Serial #         Image: Serial #         Image: Serial #           Image: Serial # <td>Status       Not Detected       Connected       Update Needed       Detected       Detected       Detected</td> <th></th>                                                                                                    | Status       Not Detected       Connected       Update Needed       Detected       Detected       Detected |   |

FIGURE 21: WIRED VEHICLE COMMUNICATIONS MODULE CONNECTION

#### ESTABLISHING A CONNECTION TO A WIRELESS VCM II

To establish a connection to a wireless **VCM II**, follow the steps below.

- 1. Insert a D-Link wireless adapter into your **IDS** laptop.
- 2. Start IDS.

**NOTE:** It may take some time for **IDS** to configure the D-Link adapter when the adapter is being used for the first time.

- 3. Select the **IDS** Device Selection tab
- 4. Select a wireless VCM II whose status is "Detected", as shown in Figure 22.

# WARNING: Verify the VCM II serial number belongs to your device. Failure to do so may disrupt other VCM II's and risk personal injury.

**NOTE:** If you select a **VCM II** whose software does not match **IDS** you will be prompted with instructions to update your software.

- 5. Click the "Wireless Default" check box to have **IDS** automatically connect to the selected **VCM II** each time.
- 6. Select the blue tick.

Once a connection has been made to the wireless **VCM II**, the status of the device will display the word "Connected", as shown in Figure 23.

NOTE: It may take 30 seconds to one minute for a connection to be established to a wireless VCM II.

| DS-G78V5.             | 7.2.00     |                              |                          |                               |                                                                                               |
|-----------------------|------------|------------------------------|--------------------------|-------------------------------|-----------------------------------------------------------------------------------------------|
| <b>(-</b>             | •          |                              |                          |                               |                                                                                               |
|                       |            | (                            | Operator Action          | ì                             |                                                                                               |
| Make co               | nnection   | as shown.                    |                          |                               |                                                                                               |
| • Conne               | ct the US  | SB cable to t                | he <u>PC</u> .           |                               |                                                                                               |
| • Conne               | ct the VC  | C <mark>M II</mark> cable to | the vehicle <u>DLC</u> . |                               |                                                                                               |
| • Set igr             | nition swi | itch to ON (P                | osition II).             |                               |                                                                                               |
| <sup>o</sup> ress tio | k to con   | tinue                        | e must not interfere     | with the cofe operation of    | Ĩ                                                                                             |
| e vehic               | le. Secur  | e all cables a               | away from the vehicl     | e pedals.                     |                                                                                               |
| arning:               | Verify th  | e VCM II seri                | al number belongs        | to your device. Failure to do |                                                                                               |
| ) may d               | Isrupt ot  | Wireless                     | and risk personal inj    | ury.                          | ic a                                                                                          |
| evice                 | Туре       | Default                      | Serial #                 | Status                        |                                                                                               |
|                       | 2          |                              | XXXXXXX                  | Not Detected                  |                                                                                               |
|                       | 2          |                              | XXXXXXXXXX               | Not Detected                  |                                                                                               |
|                       | a          |                              | 28600070                 | Detected                      |                                                                                               |
|                       |            |                              | 31600310                 | Update Needed                 |                                                                                               |
|                       |            |                              |                          |                               |                                                                                               |
|                       |            |                              |                          |                               |                                                                                               |
|                       |            |                              |                          |                               |                                                                                               |
|                       |            |                              |                          |                               |                                                                                               |
|                       |            |                              |                          |                               | (P) Wireless networks detected<br>One or more of your preferred networks are in range. To see |
|                       |            |                              |                          |                               | the list and connect to a network, click this message                                         |
| start                 | 60         | IDS-G78V5.7                  |                          |                               | 😰 Search Desktop 🔎 🔇                                                                          |

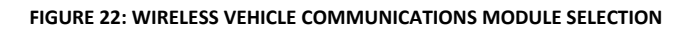

| DS-G78V5             | i.7.2.00                  |                              |                                              |                                                                                                    |                                       |
|----------------------|---------------------------|------------------------------|----------------------------------------------|----------------------------------------------------------------------------------------------------|---------------------------------------|
| <b>~</b>             | - 🎸                       |                              |                                              |                                                                                                    |                                       |
|                      |                           | c                            | Operator Action                              | ì                                                                                                    |                                       |
| Make co              | onnection                 | as shown.                    |                                              |                                                                                                    |                                       |
| • Conne              | ect the VC                | M II cable to                | the vehicle DLC.                             |                                                                                                    |                                       |
| • Set igr            | nition swi                | tch to ON (P                 | osition II).                                 |                                                                                                    |                                       |
|                      |                           |                              |                                              |                                                                                                    |                                       |
| Press ti             | ck to con                 | tinue                        |                                              | and the second second second second second second second second second second second second second second second |                                       |
| the vehic            | : The diag                | e all cables a               | es must not interfere<br>way from the vehicl | e pedals.                                                                                                    |                                       |
| Warning:<br>so may d | : Verify th<br>disrupt of | e VCM II ser<br>her VCM II's | al number belongs f<br>and risk personal ini | to your device. Failure to do<br>iurv.                                                                           |                                       |
| Device               | Туре                      | Wireless                     | Serial #                                     | Status                                                                                                    |                                       |
|                      | •>                        | Derault                      | XXXXXXXX                                     | Not Detected                                                                                                    | IDS I                                 |
|                      | •                         |                              | XXXXXXXX                                     | Not Detected                                                                                                    | · · · · · · · · · · · · · · · · · · · |
|                      |                           |                              | 28600070                                     | Connected                                                                                                    |                                       |
|                      | dll .                     |                              | 2860070                                      | G G FIT G G LE G                                                                                                 |                                       |
|                      |                           |                              |                                              |                                                                                                    |                                       |
|                      |                           |                              |                                              |                                                                                                    |                                       |
|                      |                           |                              |                                              |                                                                                                    |                                       |
|                      |                           |                              |                                              |                                                                                                    |                                       |
|                      |                           |                              |                                              |                                                                                                    |                                       |
|                      |                           |                              |                                              |                                                                                                    |                                       |
|                      |                           |                              |                                              |                                                                                                    |                                       |

FIGURE 23: A WIRELESSLY-CONNECTED VEHICLE COMMUNICATIONS MODULE

# ACRONYMS

| ABS   | Anti-Lock Brake / Traction Control Module |
|-------|-------------------------------------------|
| A/C   | Air conditioning                          |
| ACM   | Audio Control Module                      |
| AFS   | Adaptive Front Lighting System            |
| ASM   | Auto Shift Manual                         |
| ATC#1 | Active Torque Coupling                    |
| AWD   | All-Wheel Drive                           |
| BCM   | Battery Control Module                    |
| BCMii | Body Control Module                       |
| BMS   | Battery Monitoring System                 |
| BSI   | Brake Shift Interlock                     |
| BSM   | Blind Spot Monitoring                     |
| CAN   | Controller Area Network                   |
| CCM#1 | Cruise Control Module                     |
| CCMii | Cruise Control Module                     |
| CEI   | Configurable Engine Immobilizer           |
| CFR   | Customer Flight Recorder                  |
| СМР   | Camshaft Position Sensor                  |
| СОР   | Coil On Plug                              |
| СТМ   | Convergence Telematics Module             |
| DEPS  | Dual Equal Phase Shifting                 |
| DLC   | Data Link Connector                       |
| DPD   | Diesel Particulate Defuser                |

| DPF   | Diesel Particulate Filter                 |
|-------|-------------------------------------------|
| DSC   | Dynamic Stability Control                 |
| DTC   | Diagnostic Trouble Code                   |
| EAH   | Electrical Auxiliary Heater               |
| EATC  | Electronic Air Temperature Controller     |
| EGR   | Exhaust Gas Recirculation                 |
| EPB   | Electric Parking Brake                    |
| EPS   | Electronic-Controlled Power Steering      |
| ECU   | Electronic Control Unit                   |
| ESP   | Electronic Stability Program              |
| ЕТВ   | Electronic Throttle Body                  |
| EVAP  | Evaporative Emission System               |
| FCDIM | Front Control/Display Interface Module    |
| FFH   | Fuel Fired Coolant Heating Module         |
| FFPH  | Fuel Fired Coolant Parking Heating Module |
| FSC   | Forward Sensing Camera                    |
| GDM   | Generic Display Module                    |
| GEM   | Generic Electronic Module                 |
| GPCM  | Glow Plug Control Module                  |
| HID   | High Intensity Discharge                  |
| IC    | Instrument Cluster                        |
| ICCM  | Intelligent Cruise Control Module         |
| IDN   | Identification                            |

| IPC   | Instrument Panel Control Module        |
|-------|----------------------------------------|
| IPS   | Input Shaft Speed                      |
| IPS#2 | Intake Phase Shifting                  |
| IQA   | Injector Quantity Adjustment           |
| IDS   | Integrated Diagnostic System           |
| IMRCM | Intake Manifold Runner Control Monitor |
| ISM   | Interior Scanning Module               |
| IVD   | Interactive Vehicle Dynamics           |
| КАМ   | Keep Alive Memory                      |
| LPSDM | Left Power Sliding Door Module         |
| MAF   | Mass Air Flow                          |
| OBD   | On-Board Diagnostics                   |
| PAD   | Passenger Airbag Deactivation Warning  |
| PAM   | Parking Aid Module                     |
| PATS  | Passive Anti-Theft System              |
| PBM   | Park Brake Control Module              |
| РС    | Personal Computer                      |
| РСМ   | Powertrain Control Module              |
| PDC   | Pull Drift Compensation                |
| PRNDL | Selector lever position (PRND321)      |
| RCM   | Restraint Control Module               |
| RKE   | Remote Keyless Entry                   |
| RPSDM | Right Power Sliding Door Module        |

| RVC   | Rear Video Camera                              |
|-------|------------------------------------------------|
| RVM   | Rear Vehicle Monitoring                        |
| SCR   | Selective Catalytic Reduction                  |
| SGM   | Signal Generator Monitor                       |
| SOD-L | Side Obstacle Detection Control Module – Left  |
| SOD-R | Side Obstacle Detection Control Module – Right |
| SWS   | Seat Weight Sensor                             |
| ТВМ   | Tracking and Blocking Module                   |
| тсм   | Transmission Control Module                    |
| TPMS  | Tire Pressure Monitoring System                |
| TR    | Transmission range                             |
| TSB   | Technical Service Bulletin                     |
| USB   | Universal Serial Bus                           |
| VCM   | Vehicle Communication Module                   |
| VCT   | Variable Camshaft Timing                       |
| VDR   | Vehicle Data Recorder                          |
| VIN   | Vehicle Identification Number                  |
| VMM   | Vehicle Measurement Module                     |
| VSM   | Vehicle Security Module                        |
| VVT   | Variable Vane Turbo                            |
| WIF   | Water In Fuel                                  |
| WMM   | Wiper Motor Module                             |
| 4WD   | Four Wheel Drive                               |

# SYMBOLS (FUNCTIONAL GROUPS)

Navigation Tabs

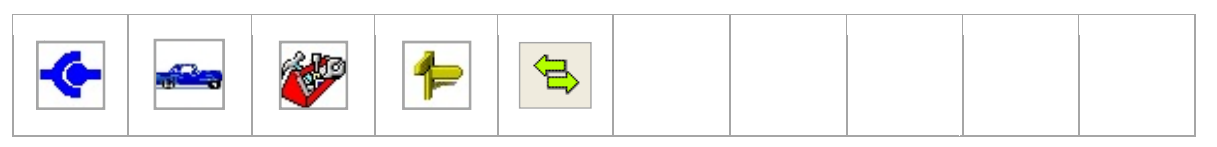

#### Status Icons

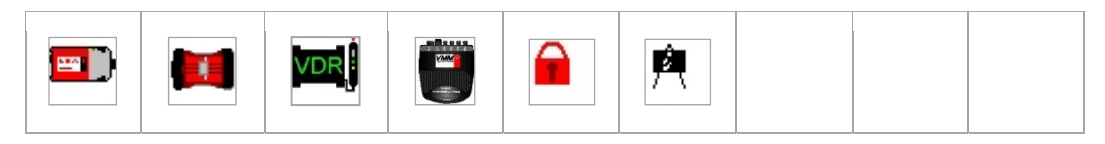

#### System Page Sub-tabs

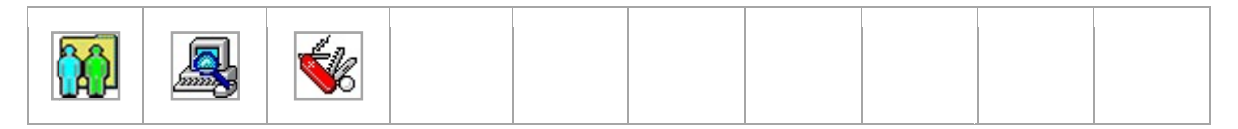

#### Vehicle Identification Sub-tabs

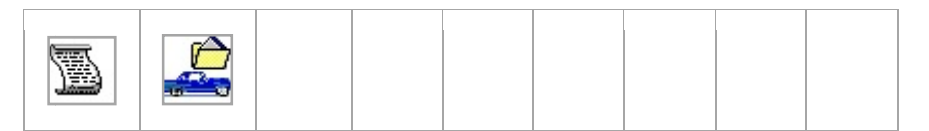

#### **User Preferences Buttons**

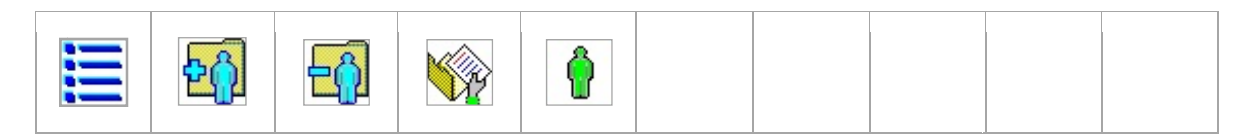

#### Log Viewer Buttons

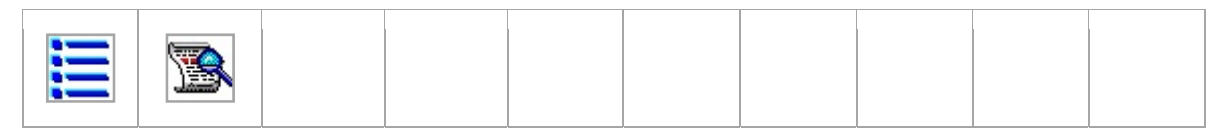

#### **Previous Sessions Buttons**

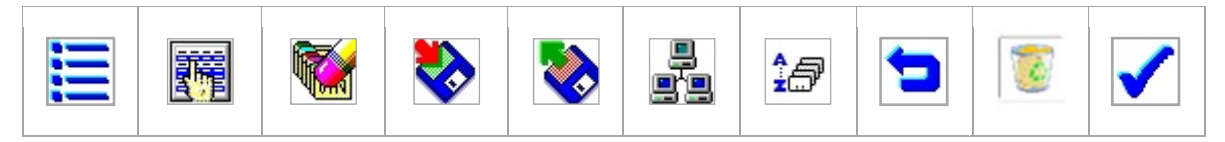

Tool Sub-tabs (Actual Tabs shown are tool-dependant)

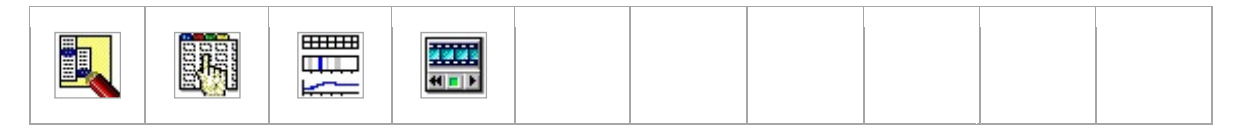

Parameter Selection Buttons (Actual Buttons shown are tool-dependant)

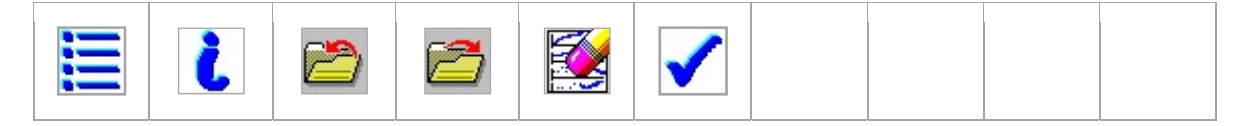

Live Display Buttons (Actual Buttons shown are tool-dependant)

| <b>*</b> | # | ₩ | <b>*</b> | • | گ | i |  |
|----------|---|---|----------|---|---|---|--|
|          |   |   |          |   |   |   |  |

Playback Display Buttons (Actual Buttons shown are tool-dependant)

| _ |  |  |  |
|---|--|--|--|
|   |  |  |  |

# GLOSSARY OF SYMBOLS (ALPHABETICAL)

| ₽ĵ | Add User<br>Add a new user                                                                                                    | button                   |
|----|----------------------------------------------------------------------------------------------------|--------------------------|
| •  | Archive Session<br>Saves a session to permanent storage                                                                                                   | button                   |
| -  | <b>Back</b><br>Step back to previous screen or menu                                                                                                    | button                   |
| ×  | <b>Cancel</b><br>Cancel or close a statement or screen                                                                                                    | button                   |
|    | Change User Preferences<br>Change user preferences                                                                                                    | button                   |
|    | <b>Clear</b><br>Clears selected electronic control module parameters, display settings, captured data e                                                   | <b>button</b><br>etc     |
|    | Close Session<br>Close vehicle session                                                                                                    | sub-tab                  |
| *  | <b>Data Capture</b><br>Starts capturing data, which can be saved and viewed in <b>Playback Display</b> .                                                  | button                   |
|    | <b>DataLogger</b><br>A diagnostic application that allows the user to select and monitor parameters (PIDs the vehicle communication network from the DLC. | <b>tab</b><br>5) through |
|    | Delete<br>Deletes the selected session(s)                                                                                                    | sub-tab                  |
| ₽ĵ | Delete User<br>Deletes a user                                                                                                    | button                   |
|    | <b>Device Selection</b><br>Select a Vehicle Communications Module                                                                                         | tab                      |

| Þ     | <b>Diagnostic Test</b><br>Represents a general diagnostic tool or service function.                                                                                                    | tab                         |
|-------|----------------------------------------------------------------------------------------------------|-----------------------------|
| 2.11. | <b>Digital Multi-meter</b><br>Provides various multi-meter functions, such as measurements of AC voltage, Vehicle<br>voltage, DC voltage, Resistance, Frequency, Period, Duty Cycle, and Pressure (Requ<br>VMM). | tab<br>Battery<br>lires the |
|       | <b>Expand Signal View</b><br>Expands the display size of a selected electronic control module parameter.                                                                                                    | button                      |
|       | Fuel Economy Test<br>Analyzes and tests the fuel economy of the vehicle.                                                                                                    | tab                         |
| ľ     | Fuel System Test<br>Tests the fuel system including the operation of injectors and pumps.                                                                                                    | tab                         |
| 1     | Guided Diagnostic<br>Lists recommended diagnostic tools                                                                                                    | tab                         |
| i     | Information<br>Display information related to the current screen                                                                                                    | button                      |
|       | Live Display s<br>Display live data for selected electronic control module input and output parameters.                                                                                                    | sub-tab                     |
| 2     | Load Parameters and Settings<br>Load saved selection of electronic control module parameters and display settings.                                                                                               | button                      |
|       | Lock stat<br>The operation being performed cannot be interrupted                                                                                                    | us icon                     |
|       | Log Viewer s<br>View logged session information                                                                                                    | sub-tab                     |
|       | Menu<br>Context sensitive pop-up menu for general printing, navigating, logging data, configuring                                                                                                    | <b>button</b><br>g etc.     |
|       | Module Programming<br>Reprograms and configures ECUs.                                                                                                    | tab                         |
|       | Move<br>Moves the display order of selected electronic control module input and output parameters                                                                                                    | <b>button</b><br>ters.      |

| X | <b>Network Test</b><br>Analyzes and performs tests of the vehicle's communications network by searchi<br>available <b>ECU</b> s.                                                                                                    | <b>tab</b><br>ng for all                              |
|---|----------------------------------------------------------------------------------------------------|-------------------------------------------------------|
| ₩ | OSC Disable<br>Disable output state control. Controllable parameters are denoted by "#" next to their                                                                                                    | <b>button</b><br>name.                                |
| # | OSC Enable<br>Enable output state control. Controllable parameters are denoted by "#" next to their r                                                                                                    | <b>button</b><br>name.                                |
|   | <b>Oscilloscope</b><br>Provides a four-channel oscilloscope tool that can be utilized by the users to monitor signals, to assist in diagnosis or analysis (Requires the VMM).                                                                                                    | <b>tab</b><br>electrical                              |
|   | <b>Parameter Selection</b><br>Select electronic control module input and output parameters for monitoring and testi                                                                                                    | <b>sub-tab</b><br>ng.                                 |
|   | Playback Display<br>View or replay a saved data recording.                                                                                                    | sub-tab                                               |
|   | <b>Plot Format Limits and Range</b><br>Displays a pop-up window for changing the graphical display properties of a selected p<br>Parameters can be displayed as text or plotted over time in linear graphs, histogra-<br>graphs. It also allows the configuration of triggers, limits, display ranges and capto<br>sizes. | <b>button</b><br>arameter.<br>ms or bar<br>ure buffer |
| ٢ | <b>Recording Time</b><br>Configure the capture buffer duration, pre-trigger time and post-trigger time.                                                                                                    | button                                                |
| 8 | Recover<br>Recover a previously deleted session                                                                                                    | button                                                |
|   | <b>Reduce Signal View</b><br>Reduces the display size of a selected electronic control module parameter.                                                                                                    | button                                                |
|   | Restore Session<br>Restore a saved vehicle session                                                                                                    | button                                                |
| 2 | Save Parameters and Settings<br>Save selected electronic control module parameters and display settings.                                                                                                    | button                                                |
| R | Select Item Types<br>Select the types of information to view in the Log Viewer.                                                                                                    | button                                                |

|            | Select Multiple Sessions<br>Selects multiple sessions                                                                                                    | button                         |
|------------|----------------------------------------------------------------------------------------------------|--------------------------------|
| DTCs       | <b>Self Test</b><br>Provides a list of module Self Test routines available to retrieve and clear Dia<br>Codes for the vehicle, (i.e. All CMDTC's, KOEO, KOER, etc). | <b>tab</b><br>agnostic Trouble |
| ê          | Set Current User<br>Set the current user                                                                                                    | button                         |
| Module     | SGM<br>Signal Generator Monitor (Requires the Vehicle Measurement Module).                                                                                          | tab                            |
| <b>2</b>   | Sort Session List<br>Sorts the sessions by VIN, Vehicle Model, Repair Order number and/or date.                                                                     | button                         |
| <u>a</u>   | System Information<br>Display system information.                                                                                                    | sub-tab                        |
| <b>-(-</b> | System Page<br>Set up the system and view information related to the system.                                                                                        | tab                            |
|            | System Select<br>Select a vehicle system or module for testing.                                                                                                    | sub-tab                        |
| Ŵ          | System Utilities<br>Set up the system and display user information                                                                                                  | sub-tab                        |
| ✓          | Tick<br>Accept a statement or screen                                                                                                    | button                         |
| <b>F</b>   | <b>Toolbox</b><br>Lists available diagnostic tools                                                                                                    | tab                            |
| <u>ب</u> م | <b>Training Mode</b><br>The current mode of operation is "Training Mode"                                                                                            | status icon                    |
|            | Upload Session<br>Copies a saved session to an external storage location                                                                                            | button                         |
|            | User Preferences<br>Add and remove users and set preferences                                                                                                    | sub-tab                        |

|             | VCM status icon Vehicle Communications Module is Connected                                                                               |
|-------------|----------------------------------------------------------------------------------------------------|
|             | VCM II       status icon         Vehicle Communications Module II is Connected       status icon                                         |
| ¥.          | VCM II CFR Setup tab<br>Configures the VCM II CFR to monitor selected parameters and record the data during customer<br>triggered events |
| Ļ           | VCM II CFR Upload/PlaybacktabUploads customer recorded event data from a configured CFR to IDS for viewing and analyses.                 |
|             | <b>VDR</b><br>Vehicle Data Recorder                                                                                                    |
| UDR<br>Coro | VDR Setup tab<br>Configures the VDR to monitor selected parameters and record the data during customer<br>triggered events.              |
|             | VDR Upload/PlaybacktabUploads customer recorded event data from a configured VDR to IDS for viewing and analyses.                        |
|             | Vehicle Specificationsub-tabList vehicle attributes and specifications.                                                                  |
| <b>.</b>    | Vehicle Identification     tab       Identify a vehicle     tab                                                                          |
|             | VMM     status icon       Vehicle Measurement Module                                                                                     |